# GARMIN fO∩e<sup>™</sup> manual del usuario

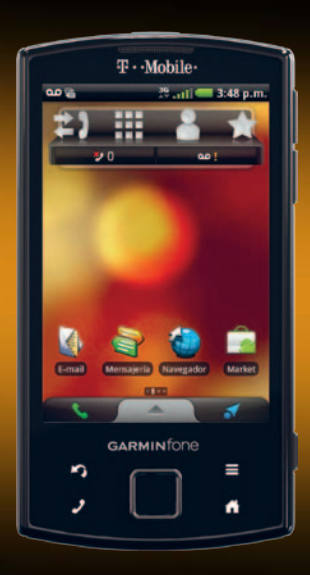

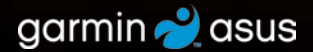

© 2010 Garmin Ltd. o sus subsidiarias y ASUSTeK Computer, Inc.

Todos los derechos reservados. A menos que en este documento se indique expresamente, ninguna parte de este manual se podrá reproducir, copiar, transmitir, difundir, descargar ni guardar en ningún medio de almacenamiento ni con ningún propósito, sin el previo consentimiento expreso por escrito de Garmin y ASUS. Por el presente documento, Garmin v ASUS autorizan la descarga de una sola copia de este manual en una unidad de disco duro o en otro medio de almacenamiento electrónico para su visualización, y la impresión de una copia de este manual o de cualquiera de sus revisiones, siempre y cuando dicha copia electrónica o impresa contenga el texto completo de este aviso de copyright y se indique que cualquier distribución comercial no autorizada de este manual o cualquiera de sus revisiones está estrictamente prohibida.

La información de este documento está sujeta a cambios sin previo aviso. Garmin y ASUS se reservan el derecho a cambiar o mejorar sus productos y a realizar modificaciones en su contenido sin la obligación de comunicar a ninguna persona u organización tales modificaciones o mejoras. Visita www.garminasus.com para consultar las actualizaciones e información adicional más reciente respecto del uso y funcionamiento de éste y de otros productos de Garmin-ASUS. El logotipo combinado de Garmin-Asus es una marca comercial de Garmin Ltd. y ASUSTeK Computer, Inc.

Garmin<sup>®</sup> es una marca comercial de Garmin Ltd. o sus subsidiarias, registrada en Estados Unidos y en otros países. cityXplorer <sup>™</sup>, Ciao!<sup>™</sup>, Garminfone<sup>™</sup>, nüMaps Guarantee<sup>™</sup> son marcas comerciales de Garmin Ltd. o sus subsidiarias. Estas marcas comerciales no se podrán utilizar sin autorización expresa de Garmin.

La marca y el logotipo de Bluetooth<sup>®</sup> son propiedad de Bluetooth SIG, Inc. y se utilizan bajo licencia por Garmin o ASUS. Wi-Fi es una marca registrada de Wi-Fi Alliance. Adobe es una marca comercial registrada de Adobe Systems Incorporated. Mac es una marca comercial de Apple Inc., registrada en EE.UU. y otros países. Microsoft, Exchange ActiveSync, Excel, Outlook y PowerPoint son marcas comerciales registradas o marcas comerciales de Microsoft Corporation en Estados Unidos y/o en otros países. Google, Gmail, Panoramio y Android son marcas comerciales de Google Inc. La tecnología de codificación de audio MPEG Layer-3 se utiliza con licencia de Fraunhofer<sup>®</sup> IIS y Thomson<sup>®</sup>.

Otras marcas y marcas comerciales pertenecen a sus respectivos propietarios.

Utiliza información de tráfico proporcionada con el permiso de una o más empresas.

# Introducción

El Garminfone es un teléfono móvil multimedia con navegación y servicios integrados.

## Obtención de asistencia

- 1. Visita www.t-mobile.com.
- 2. Haz clic en Asistencia.

## Actualización del software

- 1. Visita www.garminasus.com/support.
- 2. Selecciona tu región.
- 3. Haz clic en el vínculo **Software Updates**, ubicado debajo del título "Garminfone".
- 4. Sigue las instrucciones en pantalla.

## Compra de mapas adicionales

- 1. Visita www.garminasus.com/support.
- 2. Selecciona tu región.
- Haz clic en el vínculo Map Updates, ubicado debajo del título "Garminfone".
- 4. Sigue las instrucciones en pantalla.

# Obtención de ayuda

- 1. En la bandeja de aplicaciones, toca **Ayuda**.
- 2. Toca un tema.

# €€0700

Contenido

# Contenido

| Introducción                          |    |
|---------------------------------------|----|
| Obtención de asistencia               | i  |
| Actualización del software            | i  |
| Compra de mapas adicionales           | i  |
| Obtención de ayuda                    | i  |
| Inicio                                | 1  |
| Características del dispositivo       | 1  |
| Preparación del dispositivo           | 2  |
| Finalización de la preparación        | 5  |
| Introducción al dispositivo           |    |
| Acerca de los botones                 | 6  |
| Uso de la pantalla Inicio             | 7  |
| Uso de la bandeja de aplicaciones     | 8  |
| Visualización de notificaciones       | 9  |
| Establecimiento del tono              |    |
| predeterminado                        | 9  |
| Personalización de la pantalla Inicio | 10 |
| Cambio del volumen                    | 12 |
| Rotación del dispositivo              | 12 |
| Uso de la pantalla táctil             | 13 |
| Uso del teclado en pantalla           | 13 |

| Acerca del bloqueo automático de la |    |
|-------------------------------------|----|
| pantalla                            | 14 |
| Acerca de los dispositivos manos    |    |
| libres                              | 15 |
| Iconos de estado y notificación     | 16 |
| Uso del teléfono                    | 18 |
| Marcado de un número                | 18 |
| Llamada a una ubicación             |    |
| encontrada                          | 18 |
| Llso de las opciones disponibles    |    |
| durante una llamada                 | 19 |
| Einalización do una llamada         | 10 |
|                                     | 19 |
| Respuesta a una liamada             | 19 |
| Puesta en silencio de una llamada   |    |
| entrante                            | 19 |
| Envío de una llamada entrante al    |    |
| buzón de voz                        | 19 |
| Activación de la llamada en espera  | 20 |
| Uso de la llamada en espera         | 20 |
| Configuración del buzón de voz      | 20 |
| Llamada al buzón de voz             | 20 |
| Liso del historial de llamadas      | 21 |
| Realización de una conferencia      | 22 |
| Deenvio de llamadas                 | 22 |
|                                     | 20 |
| Activación del modo avión           | 23 |

Realización de varias tareas a la vez....24

## Administración de los

| contactos                           | 25 |
|-------------------------------------|----|
| Adición de un contacto              | 25 |
| Adición a Contactos de un número    |    |
| en el historial de llamadas         | 25 |
| Llamada a un contacto               | 25 |
| Búsqueda de un contacto             | 25 |
| Uso del menú de acceso directo a    |    |
| Contactos                           | 26 |
| Edición y borrado de contactos      | 26 |
| Inicio de una ruta a un contacto    | 28 |
| Administración de los contactos SIM | 28 |
| Búsqueda de ubicaciones             | 30 |
| Información sobre las señales del   |    |
| GPS                                 | 30 |
| Búsqueda de un punto de interés     | 30 |
| Trabajo con las ubicaciones         |    |
| encontradas                         | 31 |
| Cambio de la zona de búsqueda       |    |

Guardado y edición de ubicaciones ......32 Cómo compartir ubicaciones......34

estacionamiento ......35 Búsqueda de la ubicación actual......35

| Establecimiento de la ubicación                                        |                 |
|------------------------------------------------------------------------|-----------------|
| para Casa                                                              | <mark>36</mark> |
| Búsqueda de una dirección                                              | <mark>36</mark> |
| Búsqueda de negocios locales                                           | 37              |
| Búsqueda de ubicaciones                                                |                 |
| encontradas recientemente                                              | 37              |
| Búsqueda de próximos eventos                                           | 38              |
| Búsqueda de fotos Panoramio <sup>™</sup>                               | 38              |
| Búsqueda de precios de                                                 |                 |
| combustibles                                                           | 39              |
| Búsqueda de ciudades                                                   | 39              |
| Uso del directorio telefónico de las                                   |                 |
| Páginas blancas                                                        | 39              |
| Introducción de coordenadas                                            | 40              |
| Búsqueda de cruces                                                     | 41              |
| Acerca de los extras                                                   | 41              |
| Seguimiento de una ruta                                                | 42              |
| Acerca del mapa                                                        | 42              |
| Uso del mapa                                                           | 42              |
| Acerca de los modos de uso                                             | 43              |
| Navegación en modo Manejando                                           | 44              |
| narogación en menejanae                                                |                 |
| Acerca del tráfico                                                     | 46              |
| Acerca del tráfico<br>Navegación en modo A pie                         | 46<br>48        |
| Acerca del tráfico<br>Navegación en modo A pie<br>Cómo tomar un desvío | 46<br>48<br>50  |

Búsqueda del lugar de

### Contenido

| Trabajo con rutas51                      |   |
|------------------------------------------|---|
| Visualización del registro de trayecto52 | 2 |

## Envío y recepción de

| mensajes                              | .53 |
|---------------------------------------|-----|
| Envío de mensajes de texto            | .53 |
| Acerca de los mensajes multimedia     | .53 |
| Lectura de mensajes                   | .54 |
| Configuración de SMS de transmisión   |     |
| celular                               | .56 |
| Uso del correo electrónico            | .57 |
| Uso de Ciao! <sup>™</sup>             | 60  |
| Registro del dispositivo y conexión a |     |
| Ciao!                                 | .60 |
| Modificación del nombre para          |     |
| mostrar                               | .61 |
| Invitación a un amigo                 | .61 |
| Aceptación o rechazo de una           |     |
| invitación                            | .61 |
| Envío de actualización de             |     |
| ubicaciones                           | .61 |
| Envío automático de actualización     |     |
| de ubicaciones                        | .61 |
| Actualización del estado              | .62 |
| Visualización de amigos               | .62 |
| Inclusión de un amigo en Contactos    | .62 |

| Envío de un mensaje a un amigo        | 62   |
|---------------------------------------|------|
| Inicio de una ruta a la ubicación de  |      |
| un amigo                              | 62   |
| Eliminación de una invitación         | 63   |
| Eliminación de un amigo               | 63   |
| Ocultación y revelación de tu         |      |
| ubicación                             | 63   |
| Visualización de redes Ciao!          | 63   |
| Desactivación de Ciao!                | 63   |
| Novogogián en Internet                | 64   |
| Navegacion en internet                | 04   |
| Uso del navegador                     | 64   |
| Visualización de varias ventanas del  |      |
| navegador                             | 66   |
| Guardado de una página Web en         |      |
| Favoritos                             | 66   |
| Visualización del historial           | 66   |
| Cómo compartir una URL                | 67   |
| Apertura de un sitio Web en una       |      |
| ventana nueva                         | 67   |
| Borrado de un sitio Web de una lista. | 67   |
| Establecimiento de la página de       |      |
| inicio del navegador                  | 67   |
|                                       | •••• |

| Descarga de archivos                                                  | 68  |
|-----------------------------------------------------------------------|-----|
| Reproducción de música<br>Tipos de archivo del reproductor de         | .69 |
| música                                                                | 69  |
| Cambio de la vista del reproductor                                    | 70  |
| de música                                                             | 70  |
| Acerca de las listas de reproducción<br>Búsqueda en el reproductor de | 70  |
| Guardado de una canción como                                          | 12  |
| tono                                                                  | .72 |
| Reproducción de secuencias de<br>música en línea                      | 72  |
| Captura y visualización de                                            |     |
| imágenes y videos                                                     | .73 |
| Captura de una imagen                                                 | 73  |
| Captura de una magen con                                              | 73  |
| Grabación de un video                                                 | 74  |
| Cambio de la configuración de                                         |     |
| cámara y video                                                        | 74  |
| Visualización de imágenes                                             | 75  |
| VISUAIIZACION de UN VIdeo                                             | / 5 |
| visualización de una presentación                                     | /0  |

| Intercambio de imágenes y videos<br>Establecimiento de un fondo de | .75 |
|--------------------------------------------------------------------|-----|
| pantalla                                                           | .76 |
| Edición de imágenes y videos                                       | .76 |
| Asignación de una imagen a un                                      |     |
| contacto                                                           | .76 |
| Inicio de una ruta a una fotografía o                              |     |
| un video                                                           | .77 |
| Cambio de la configuración de galería.                             | .77 |
| Organización personal                                              | 79  |
| Uso del calendario                                                 | .79 |
| Visualización de un documento                                      | .80 |
| Consulta del pronóstico del tiempo                                 | .82 |
| Uso del reloj                                                      | .82 |
| Uso del conversor                                                  | .84 |
| Comprobación del estado de vuelos                                  | .86 |
| Búsqueda de horarios de cine                                       | .87 |
| Conexión con otros                                                 |     |
| dispositivos                                                       | 88  |
| Sincronización del dispositivo con la                              |     |
| computadora                                                        | .88 |
| Sincronización del dispositivo con                                 |     |
| un servidor de Exchange                                            | .89 |
| Sincronización con una cuenta de                                   |     |
| Google <sup>™</sup>                                                | .89 |
|                                                                    |     |

### Contenido

| Uso de la tecnología Bluetooth | 90 |
|--------------------------------|----|
| Transferencia de archivos      | 91 |
| Acerca de Wi-Fi                | 92 |

### Personalización del

| dispositivo                         | 94  |
|-------------------------------------|-----|
| Administrador inalámbrico           | 94  |
| Configuración de audio              | 95  |
| Configuración de la pantalla        | 95  |
| Configuración del teléfono          | 96  |
| Configuración de la pantalla Inicio | 97  |
| Configuración de navegación         | 98  |
| Configuración de cuentas de         |     |
| correo electrónico                  | 100 |
| Configuración do Contactos          | 101 |

| Configuración de Contactos       | .101 |
|----------------------------------|------|
| Configuración del calendario     | .101 |
| Configuración de mensajes        | .102 |
| Configuración del navegador      | .102 |
| Configuración de búsqueda rápida | .104 |
| Administración de aplicaciones   | 104  |
| Cambio de la configuración de    |      |
| -                                |      |

| Cuentas y sincronización      | 105 |
|-------------------------------|-----|
| Configuración de seguridad y  |     |
| ubicación                     | 105 |
| Cambio del idioma del texto   | 107 |
| Configuración del teclado     | 107 |
| Configuración de fecha y hora | 107 |

| Configuración de unidades             | 108  |
|---------------------------------------|------|
| Configuración de privacidad           | 108  |
| Eliminación de todos los datos de     |      |
| usuario                               | 109  |
| Cambio de la configuración de         |      |
| almacenamiento                        | 109  |
| Visualización de información del      |      |
| software                              | 109  |
| Apéndice                              | .110 |
| Acerca de la señal de satélite        | 110  |
| Acerca de los Servicios               |      |
| conectados                            | 110  |
| Información de la batería             | 111  |
| Montaje en el tablero                 | 112  |
| Retiro del dispositivo, el soporte de |      |
| sujeción y el soporte de montaje      | 112  |
| Restablecimiento del dispositivo      | 113  |
| Cuidado del dispositivo               | 113  |
| Especificaciones                      | 114  |
| Solución de problemas                 | 116  |
| Índice                                | .118 |

# Inicio

## 

Consulta el documento *Información importante sobre el producto y su seguridad*, que se incluye en la caja del producto, en el que encontrarás avisos e información importante sobre el dispositivo.

### AVISO

Para evitar que se te facturen cargos inesperados, se recomienda que contrates un plan de datos para este teléfono.

## Características del dispositivo

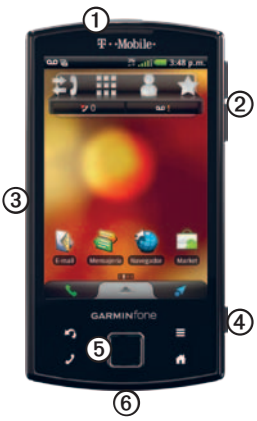

| 1 | Botón de encendido                                                    |
|---|-----------------------------------------------------------------------|
| 0 | Botones de volumen                                                    |
| 3 | Conector de alimentación para el soporte de<br>sujeción de navegación |
| 4 | Botón de la cámara                                                    |
| 6 | Control de dirección                                                  |
| 6 | Conector mini-USB                                                     |

# Preparación del dispositivo

- 1. Quita la tapa de la batería (página 2).
- Instala la tarjeta SIM y la tarjeta microSD<sup>™</sup> opcional (página 2).
- 3. Instala la batería (página 2).
- Vuelve a colocar la tapa de la batería (página 3).
- 5. Carga la batería (página 3).
- Registra el dispositivo y consulta si es apto para recibir una actualización gratuita de los mapas (página 5).

### Extracción de la tapa de la batería

Desliza la tapa de la batería **(D**, en la parte posterior, para quitarla del dispositivo.

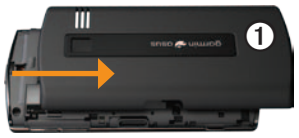

# Instalación de las tarjetas SIM y microSD

 Inserta la tarjeta SIM ① en la ranura con los contactos dorados hacia abajo y la esquina con una muesca hacia el centro del dispositivo.

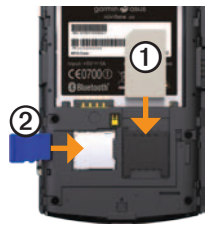

 Inserta la tarjeta microSD ② en la ranura microSD con los contactos dorados hacia abajo.

### Instalación de la batería

- Busca la batería que se incluye en la caja del producto.
- 2. Busca los contactos de metal que hay en el extremo de la batería y en el compartimento de la misma.

 Inserta la batería ① con el logotipo de Garmin-Asus hacia arriba y los contactos de metal de la batería alineados con los contactos del compartimento de la batería.

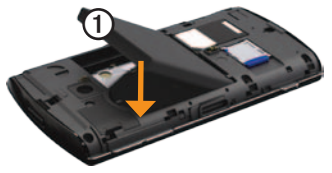

# Cómo volver a colocar la tapa de la batería

Desliza la tapa de la batería en la parte posterior del dispositivo hasta que encaje.

### Carga de la batería

### AVISO

El dispositivo no se cargará si su temperatura excede de 140 °F (60 °C). Si el dispositivo está montado en el parabrisas, retíralo del soporte de montaje y colócalo en un lugar protegido de la luz solar directa para que la batería pueda cargarse. Para garantizar un rendimiento óptimo, la batería debe cargarse por lo menos durante cuatro horas antes de usar el dispositivo desconectado de la red de suministro eléctrico por primera vez.

Si la batería se descarga completamente, recárgala durante al menos 20 minutos antes de encender el dispositivo.

- 1. Inserta el conector en el adaptador de corriente de CA, si es necesario.
- 2. Conecta el cable USB en el adaptador de CA.
- Conecta el extremo mini-USB del cable USB en el conector correspondiente del dispositivo.
- 4. Enchufa el adaptador de CA a una fuente de alimentación.

#### Inicio

### Métodos de carga alternativos

Existen varios modos para cargar el dispositivo, además de los métodos descritos en la página 3.

- (Opción preferida) Utiliza el cable de alimentación del vehículo conectado al soporte de sujeción, con el dispositivo en el soporte de sujeción.
- Utiliza el cable de alimentación del vehículo conectado al dispositivo (no al soporte de sujeción).
- Utiliza el cable USB para conectar el dispositivo a la computadora.
- Utiliza el cargador de batería. Para obtener más información sobre los accesorios, visita www.garminasus.com.

### Montaje del dispositivo

### 

Este producto contiene una batería de ión-litio. Para evitar cualquier posibilidad de lesiones personales o daños al producto derivados de la exposición de la batería a un calor extremo, retira el dispositivo del vehículo al salir o guárdalo para que no quede expuesto a la luz solar directa.

 Enchufa el cable de alimentación del vehículo ① en el conector de alimentación de la parte posterior del soporte de sujeción ②.

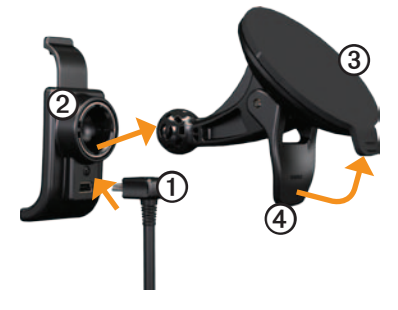

- 2. Retira el plástico transparente de la ventosa ③.
- 3. Limpia y seca el parabrisas y la ventosa con un paño que no suelte pelusa.
- 4. Coloca la ventosa en el parabrisas.
- 5. Mueve la palanca (4) hacia el parabrisas.
- 6. Ajusta el soporte de sujeción sobre el brazo de ventosa.
- Encaja los contactos dorados del lateral izquierdo del dispositivo en el soporte de sujeción.
- 8. Mueve el dispositivo hacia atrás hasta que encaje en el soporte de sujeción.

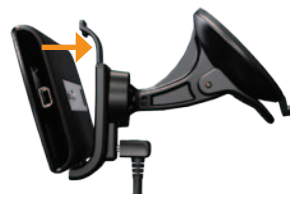

 Enchufa el otro extremo del cable de alimentación a una fuente de alimentación del vehículo.

### Registro del dispositivo

- 1. Visita www.garminasus.com/support.
- 2. Si es necesario, selecciona tu región.
- 3. Haz clic en el vínculo **Product Registration**, ubicado debajo del título "Garminfone".
- 4. Sigue las instrucciones en pantalla.

Después de registrarte, haz clic en **Maps** para ver si reúnes los requisitos para obtener una o más actualizaciones de mapas.

## Finalización de la preparación

Realiza las siguientes tareas opcionales para finalizar la preparación del dispositivo:

- Configuración del buzón de voz (página 20).
- Configuración de una cuenta de correo electrónico (página 57).
- Sincronización del dispositivo (página 89).

# Introducción al dispositivo

## Acerca de los botones

| Botón                 | Uso                                                                              |
|-----------------------|----------------------------------------------------------------------------------|
| 2                     | Toca para abrir el teléfono.                                                     |
|                       | Toca para enviar una llamada.                                                    |
|                       | Toca para volver a la pantalla Inicio.                                           |
|                       | En la pantalla Inicio, tócalo para<br>alternar rápidamente entre paneles.        |
|                       | Mantén presionado para abrir un<br>menú de aplicaciones usadas<br>recientemente. |
| ち                     | Toca para volver a la pantalla anterior<br>o para salir de la aplicación activa. |
|                       | Toca para ver un menú de opciones<br>de la pantalla o aplicación activa.         |
| Subir y bajar volumen | Presiona para aumentar o disminuir el nivel de audio.                            |

| Botón                   | Uso                                                                                                    |
|-------------------------|----------------------------------------------------------------------------------------------------|
| Control de<br>dirección | Presiona hacia arriba, hacia abajo,<br>hacia la izquierda o hacia la derecha<br>para resaltar elementos o para<br>desplazarte por listas. |
|                         | También puedes presionar el<br>centro del control de dirección para<br>seleccionar un elemento resaltado.                                 |
| Cámara                  | Presiona para tomar una fotografía.                                                                                                    |
|                         | Presiona para tomar una captura de pantalla, si la opción está activada.                                                                  |

## Uso de la pantalla Inicio

El diseño de la pantalla Inicio incluye varios paneles que pueden personalizarse.

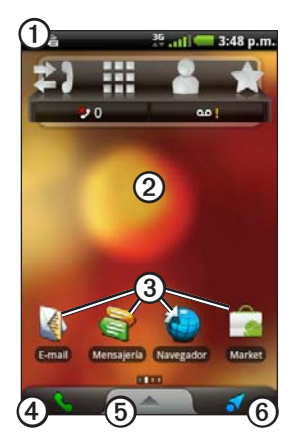

- Arrastra ① hacia la parte inferior de la pantalla para ver las notificaciones (página 9). En la barra de estado, se muestran iconos de notificación, iconos de estado y la hora actual.
- Arrastra el dedo por la pantalla ② para ver los otros paneles de la pantalla Inicio.
- Toca cualquier icono ③ en la página Inicio para abrir la aplicación.
- Toca para abrir la aplicación del teléfono.
- Arrastra hacia la parte superior de la pantalla para abrir la bandeja de aplicaciones (página 8).
- Toca <sup>©</sup> para ver el panel Destino.

### Cambio de panel en la pantalla Inicio

Usa cualquiera de las siguientes opciones para alternar entre paneles:

- Para acceder al panel siguiente, desliza el dedo por la pantalla de derecha a izquierda.
- Para acceder al panel anterior, desliza el dedo por la pantalla de izquierda a derecha.
- Para acceder rápidamente al panel Destino, toca z.
- Para acceder rápidamente a un panel específico, toca y luego un panel.

### Acerca del panel Destino

El panel Destino proporciona acceso rápido a las funciones de navegación del dispositivo, como el mapa, los puntos de interés y la búsqueda de ubicaciones.

El panel Destino está ubicado en el extremo izquierdo de la pantalla Inicio.

## Uso de la bandeja de aplicaciones

La bandeja de aplicaciones contiene accesos directos a las aplicaciones del dispositivo.

**NOTA**: La bandeja de aplicaciones está disponible en todos los paneles de la pantalla Inicio, con excepción del panel Destino.

- En la pantalla Inicio, toca y arrastra la bandeja de aplicaciones hacia la parte superior de la pantalla.
- Toca la barra y arrástrala para desplazarte por todos los accesos directos.

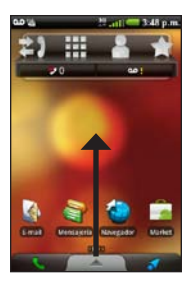

3. Toca un icono de acceso directo para iniciar una aplicación.

## Visualización de notificaciones

Cuando aparezca un icono de notificación en la barra de estado, abre la ventana de notificación para ver más información.

1. Toca y arrastra la barra de estado hacia la parte inferior de la pantalla.

La ventana de notificación se expandirá hasta llenar toda la pantalla.

2. Toca un elemento para ver más detalles o para ir a la aplicación.

### Cómo ocultar la ventana de notificación

Toca la parte inferior de la ventana de notificación y arrástrala hasta la parte superior de la pantalla.

# Establecimiento del tono de notificación

Puedes seleccionar un tono para que el dispositivo reproduzca cada vez que recibes una notificación.

- En la pantalla Inicio, toca > Configuración > Audio y pantalla > Notificaciones.
- 2. Toca un tono.
- 3. Toca Guardar.

# Establecimiento del tono predeterminado

- En la pantalla Inicio, toca >> Configuración > Audio y pantalla > Tonos.
- 2. Toca un tono.
- 3. Toca Guardar.

## Personalización de la pantalla Inicio

La pantalla Inicio puede personalizarse para que se ajuste a tus necesidades.

**NOTA**: No es posible personalizar el panel Destino.

# Cambio del fondo de pantalla de la pantalla Inicio

- En la pantalla Inicio, toca ≡ > Fondo de pantalla.
- 2. Selecciona una opción.
- 3. Selecciona la imagen que quieras usar como fondo de pantalla.
- 4. Toca Guardar o Definir papel tapiz.

### Acerca de los elementos de la pantalla Inicio

Puedes agregar widgets, accesos directos y carpetas a un panel. Los widgets son pequeñas aplicaciones que se adjuntan a un panel. Los accesos directos proporcionan acceso rápido a aplicaciones o a otros elementos del teléfono. Puedes usar carpetas para organizar accesos directos u otros elementos de la pantalla Inicio.

### Adición de elementos a un panel

- En la pantalla Inicio, accede al panel al que deseas agregar elementos.
- Mantén presionada un área vacía del panel.
- 3. Toca el tipo de elemento que quieres agregar.
- Si es necesario, introduce información adicional.

# Eliminación de elementos de un panel

- 1. En la pantalla Inicio, accede al panel del que deseas eliminar elementos.
- 2. Mantén presionado un elemento para eliminarlo.
- Arrastra el elemento a 12.

# Adición de carpetas en la pantalla Inicio

Puedes usar carpetas para organizar contenido en la pantalla Inicio.

- 1. En la pantalla Inicio, accede al panel al que deseas agregar una carpeta.
- 2. Mantén presionada un área vacía del panel.
- 3. Toca Carpetas.
- 4. Toca el tipo de carpeta que quieres agregar.
- 5. Si es necesario, introduce un nombre para la carpeta y toca **Aceptar**.

Si quieres agregar un acceso directo a la carpeta, arrástralo a ella.

# Cambio de nombre de carpetas de la pantalla Inicio

Antes de que puedas cambiar el nombre de una carpeta, debes agregar una carpeta a la pantalla Inicio.

- 1. En la pantalla Inicio, toca la carpeta cuyo nombre quieras cambiar.
- Mantén presionado el nombre de la carpeta, que aparece en la parte superior de la ventana de la carpeta.
- 3. Introduce un nombre y toca Aceptar.

# Orden de elementos en la pantalla Inicio

Puedes mover widgets, accesos directos y carpetas para organizarlos en la pantalla Inicio.

- Mantén presionado el elemento que desees cambiar de lugar hasta que el dispositivo vibre.
- 2. Arrastra el elemento a una nueva ubicación.
  - Para mover un elemento a un panel adyacente, arrástralo al borde de la pantalla y mantenlo allí hasta que aparezca el panel adyacente.

### Introducción al dispositivo

 Para colocar un acceso directo dentro de una carpeta, arrastra el acceso directo hasta la carpeta.

# Cambio del volumen

Es posible cambiar el volumen de ciertas funciones, como el timbre, el reproductor de música, las indicaciones de navegación y las notificaciones de mensajes.

- 1. Abre la aplicación cuyo volumen desees cambiar.
- 2. Presiona el botón para **subir el volumen** o para **bajar el volumen**.

SUGERENCIA: También puedes acceder a la configuración de volumen desde la bandeja de aplicaciones. Toca Configuración > Audio y pantalla > Niveles de volumen.

- 3. Selecciona una opción:
  - Presiona el botón para subir el volumen o para bajar el volumen a fin de ajustarlo.

- Toca para activar el timbre, si está disponible.
- Toca para establecer el timbre en modo de vibración, si está disponible.
- Toca para establecer el timbre en modo de vibración más tono, si está disponible.

# Rotación del dispositivo

NOTA: Algunas aplicaciones pueden visualizarse en una sola orientación. Por ejemplo, la cámara sólo está disponible en modo horizontal.

Gira el aparato para alternar entre el modo de pantalla vertical y el modo de pantalla horizontal.

SUGERENCIA: Para cambiar la configuración de rotación, toca Configuración > Audio y pantalla > Orientación.

## Uso de la pantalla táctil

**NOTA**: La pantalla táctil requiere el contacto directo con la piel. Si tocas la pantalla táctil con la uña o con guantes, el dispositivo no responde.

- Toca y arrastra el dedo para desplazar lentamente la pantalla.
- Siempre que sea posible, puedes desplazar la pantalla vertical y horizontalmente.
- Toca, arrastra y retira rápidamente el dedo (o sea, da un golpecito a la pantalla en cualquier dirección) para desplazar rápidamente la pantalla.
- Toca la pantalla para detener el desplazamiento.
- Toca dos puntos que se encuentren cerca del centro de la página y arrastra los dedos separándolos para acercar la imagen, si la opción de acercar está disponible.
- Toca dos puntos que se encuentren cerca de extremos opuestos de la página y arrastra los dedos hacia el centro de la página para alejar la imagen, si la opción de alejar está disponible.

## Uso del teclado en pantalla

Cuando necesites introducir texto, aparecerá un teclado en pantalla.

- Toca una tecla para introducir texto.
- Toca para retroceder.
- Toca para cambiar.
- Mantén presionada para activar el bloqueo de mayúsculas.
- Toca we para cerrar el teclado.
- Toca **122** para mostrar números y símbolos.
- Toca ABC para mostrar un teclado alfabético.
- Si hay más de un teclado activado, toca
   para cambiar el teclado (página 107).
- Toca el texto o los números en pantalla para insertar un cursor.

#### Introducción al dispositivo

### Uso de Completar texto

El dispositivo incluye la función Completar texto, que reconoce las palabras que escribes.

**NOTA**: Para ajustar la configuración de Completar texto, consulta la página 107.

1. Empieza a escribir una palabra.

Encima del teclado, aparece una fila de palabras sugeridas. Se resalta la coincidencia más cercana.

2. Sigue escribiendo.

Las palabras de la función Completar texto pueden cambiar o desaparecer.

3. Toca una palabra de la función Completar texto para aceptarla.

**NOTA:** La palabra resaltada se inserta automáticamente cuando introduces un espacio o un signo de puntuación.

### Selección de un método de entrada

El dispositivo incluye varios métodos de entrada, como teclados para determinados idiomas y edición de texto.

Antes de poder elegir un método de entrada, debes activar métodos de entrada adicionales en la configuración del teclado (página 107).

- 1. Mantén presionado un campo de texto.
- 2. Toca Método de entrada.
- 3. Selecciona una opción.

### Acerca del bloqueo automático de la pantalla

El dispositivo se bloquea automáticamente si no se utiliza durante un período de tiempo determinado.

Si el dispositivo se encuentra en el soporte de montaje recibiendo alimentación externa, la pantalla no se bloqueará automáticamente.

### Bloqueo manual del dispositivo

Presiona el botón de encendido.

### Desbloqueo del dispositivo

Para ajustar la configuración de desbloqueo, consulta la página 106.

- 1. Presiona rápidamente el botón de **encendido**, si es necesario.
- 2. Toca y arrastra 💿 a la derecha.

# Ajuste del tiempo de espera de desconexión de pantalla

- En la pantalla Inicio, toca > Configuración > Audio y pantalla > Desconexión de pantalla.
- 2. Selecciona un período de tiempo.
- 3. Toca Guardar.

# Acerca de los dispositivos manos libres

Puedes utilizar un dispositivo manos libres con cable (incluido en algunas cajas) o un dispositivo manos libres inalámbrico Bluetooth para escuchar audio y hablar por teléfono.

Para conectar un dispositivo manos libres Bluetooth, consulta la página 90. Para obtener información acerca del uso de un dispositivo manos libres con tecnología Bluetooth, consulta las instrucciones que se incluyen con el dispositivo manos libres.

# Conexión del dispositivo manos libres

- Conecta unos auriculares de 3,5 mm en el adaptador de 3,5 mm del dispositivo manos libres.
- 2. Conecta el conector mini-USB del dispositivo manos libres al teléfono.

### Uso del dispositivo manos libres

- Presiona D para responder a una llamada.
- Presiona 🗊 para finalizar una llamada.
- Habla por el adaptador del dispositivo manos libres, que contiene el micrófono.
- Utiliza la rueda de **volumen** para ajustar el volumen de audio.
- Presiona D para detener y reproducir música.

Para obtener información acerca del uso de un dispositivo manos libres con tecnología Bluetooth, consulta las instrucciones que se incluyen con el dispositivo manos libres.

### Iconos de estado y notificación

| Icono | Descripción                                                                                                    |
|-------|----------------------------------------------------------------------------------------------------|
| 11:40 | Hora actual. El proveedor de red envía la hora actual según la ubicación del dispositivo o el huso<br>horario seleccionado.                                                               |
|       | Autonomía de la batería.                                                                                                    |
| 1     | La unidad está conectada a una fuente de alimentación externa y la batería se está cargando.                                                                                              |
|       | Intensidad de la señal móvil. Cuantas más barras coloreadas aparezcan, más intensa es la señal.<br>Una barra roja indica que no hay señal móvil.                                          |
| Ŧ     | Modo avión.                                                                                                    |
| ([1•  | Conectividad Wi-Fi®. Este icono aparece en lugar del icono de conectividad de red cuando el<br>dispositivo está utilizando el servicio Wi-Fi.                                             |
| *     | La tecnología inalámbrica Bluetooth está activada, pero no hay dispositivos inalámbricos<br>conectados.                                                                                   |
| *     | El Garminfone está conectado a un dispositivo mediante la tecnología inalámbrica Bluetooth®.                                                                                              |
|       | El modo TTY (teletipo) está activado (página 97).                                                                                                    |
| Ð     | El modo audífono (HAC) está activado (página 97).                                                                                                    |
| 3G    | Conectividad de red. Este icono aparece cuando el dispositivo tiene acceso a Internet. Los tipos de<br>conexiones son los siguientes: G significa GPRS; E, Edge; 3G, 3G; y H, HSDPA 3.5G. |
|       | Intensidad de la señal del GPS (página 30). Cuantas más barras coloreadas aparezcan, más intensa<br>es la señal de satélite. Una "X" roja indica que no hay señal de satélite.            |
|       | Modo de vibración.                                                                                                    |

| Icono | Descripción                                                                                                    |
|-------|----------------------------------------------------------------------------------------------------|
| N     | Modo silencioso.                                                                                                    |
| 3     | Altavoz.                                                                                                    |
| )     | Llamada telefónica en curso.                                                                                                    |
| •)    | Reenvío de llamadas activado.                                                                                                    |
|       | Mensaje de texto o MMS recibido.                                                                                                    |
| ×@    | Mensaje de correo electrónico recibido.                                                                                                    |
| 31    | Recordatorio de citas.                                                                                                    |
| ഹ     | Nuevo mensaje en el buzón de voz.                                                                                                    |
| Ρ     | Se guardó el lugar de estacionamiento.                                                                                                    |
| 8     | Está recorriendo una ruta en modo Manejando.                                                                                                |
| Ŕ     | Está recorriendo una ruta en modo A pie.                                                                                                    |
| ©     | Indicación de alarma activada.                                                                                                    |
| ₽     | Conectado a la computadora mediante el cable USB.                                                                                           |
| Ø     | Sincronización de datos en curso con la computadora, una cuenta de correo electrónico o una<br>cuenta de Exchange ActiveSync <sup>®</sup> . |
| 0!    | Se produjo un error durante la sincronización de datos.                                                                                     |

# Uso del teléfono

# Marcado de un número

- 1. Toca **2** > **...**.
- 2. Marca el número.
- 3. Toca Llamar.

# Llamada a una ubicación encontrada

Puedes llamar a una ubicación que hayas encontrado en el menú Destino si la ubicación tiene asociado un número de teléfono.

- En la pantalla Inicio, toca
- 2. Busca una ubicación (página 30).
- 3. Toca Llamar.

### Uso de las opciones disponibles durante una llamada

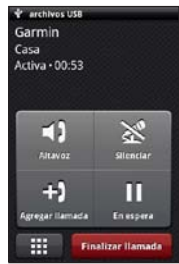

Durante una llamada, puedes utilizar las siguientes opciones:

- Toca Altavoz para activar el altavoz.
- Toca Audio para seleccionar la salida de audio cuando esté conectado un dispositivo inalámbrico compatible con llamadas "manos libres" (página 90).
- Toca **Silenciar** para silenciar la entrada de audio.

- Toca Agregar llamada para realizar una nueva llamada (página 22).
- Toca **En espera** para poner en espera la llamada actual.
- Toca I para mostrar un teclado numérico que permite usar sistemas telefónicos automatizados que requieren entradas numéricas.

# Finalización de una llamada

Toca Finalizar llamada.

## Respuesta a una llamada

- Si la pantalla está bloqueada, arrastra na la derecha.
- Si la pantalla está desbloqueada, toca **Responder**.

### Puesta en silencio de una llamada entrante

Cuando recibas una llamada, presiona el botón para **subir el volumen** o para **bajar el volumen**.

### Envío de una llamada entrante al buzón de voz

Hay varias maneras de enviar una llamada entrante al buzón de voz.

- Presiona el botón de encendido.
- Si la pantalla está bloqueada, arrastra en la derecha.
- Si la pantalla está desbloqueada, toca Ignorar.

# Activación de la llamada en espera

En la pantalla Inicio, toca ⊟> Configuración > Teléfono > Llamada en espera > Activada > Guardar.

# Uso de la llamada en espera

Si la llamada en espera está activada, puedes utilizar las siguientes opciones cuando recibas una llamada.

- Toca Responder + en espera para responder a la nueva llamada y poner en espera la llamada original.
  - Toca Cambiar para pasar de la llamada original a la nueva y viceversa.
- Toca Responder + finalizar para responder a la nueva llamada y finalizar la llamada original.
- Toca **Ignorar** para enviar la nueva llamada al buzón de voz.

## Configuración del buzón de voz

- En la pantalla Inicio, toca ≡> Configuración > Teléfono > Número de buzón de voz.
- 2. Comprueba que el número del buzón de voz sea correcto.
- Toca ≥ ≡.
- 4. Mantén presionado 1.
- 5. Sigue las indicaciones de voz.

## Llamada al buzón de voz

Cuando recibes nuevos mensajes de voz, el icono **oo** aparece en la barra de estado.

- 1. Toca y arrastra la barra de estado hacia la parte inferior de la pantalla.
- 2. Toca Buzón de voz nuevo.

SUGERENCIA: También puedes tocar Llamar > IIII > 1 para llamar al buzón de voz.

# Uso del historial de llamadas

1. Toca 🖌 > 🛐.

Las llamadas se organizan en tres categorías:

| Icono      | Descripción      |
|------------|------------------|
| <b>€</b> 2 | Llamada marcada  |
| シ          | Llamada recibida |
| ×          | Llamada perdida  |

- 2. Toca una llamada.
- 3. Selecciona una opción.

# Llamada a un número del historial de llamadas

- 1. Toca 🖌 > 🛐.
- Toca C junto al número o contacto al que quieras llamar.

# Borrado de una llamada del historial de llamadas\_

- 1. Toca 🥒 > 🛐.
- 2. Toca una llamada.
- 3. Toca ≡> Borrar del historial de llamadas > Aceptar.

# Adición a Contactos de un número en el historial de llamadas

- 1. Toca 🖌 > 🛐.
- 2. Toca una llamada.
- 3. Toca > Agregar a Contactos > Crear nuevo contacto.
- 4. Toca un tipo de teléfono.
- 5. Toca **Nombre**, introduce un nombre y toca **Siguiente**.
- 6. Si es necesario, introduce más información sobre el contacto.
- 7. Toca Guardar.

### Uso del teléfono

#### Visualización de llamadas relacionadas

Las llamadas relacionadas son llamadas realizadas a o recibidas de un mismo número. En el historial de llamadas, aparecen como un solo elemento.

- 1. Toca 🖌 > 🛐.
- 2. Toca una llamada.
- 3. Toca > Ver llamadas relacionadas.

Aparecerá una lista de llamadas relacionadas en la que se muestra la duración de cada llamada o un mensaje de estado.

### Uso de la búsqueda inversa

Este servicio no está disponible en todas las zonas. La disponibilidad de este servicio podría estar sujeta al pago de una suscripción. Se necesita una conexión de datos para utilizar esta función. Se aplicarán las tarifas habituales por utilización de datos.

La función de búsqueda inversa te permite buscar la dirección de un número de teléfono que te ha llamado.

- 1. Toca 🖌 > 🖾.
- 2. Toca una llamada.
- 3. Toca ≡> Búsqueda inversa.

# Borrado de todas las llamadas del historial de llamadas

Toca ≥ ≥ ≥ Borrar registro de llamadas.

## Realización de una conferencia

Puedes establecer una conferencia con otros dos participantes.

SUGERENCIA: Si recibes una llamada cuando ya estás hablando con alguien, puedes iniciar una conferencia tocando Unir.

- 1. Llama al primer número de teléfono.
- 2. Toca Agregar llamada.
- 3. Llama al segundo número de teléfono.
- 4. Toca Unir.

5. Toca Esta para ver al resto de los participantes de la conferencia (opcional).

### Cómo hablar en privado durante una conferencia

Puedes hablar en privado con otro participante de la conferencia.

- 1. Durante la conferencia, toca 🔠
- 2. Toca el icono 💟 ubicado junto al contacto con el que deseas hablar.

Los demás participantes pueden seguir hablando entre ellos.

Toca Unir para finalizar la conversación privada.

### Reenvío de llamadas

- En la pantalla Inicio, toca ≡> Configuración > Teléfono > Reenvío de llamadas.
- 2. Selecciona una opción de reenvío.
- 3. Introduce un número para el reenvío de llamadas.

# Activación del modo avión

El modo avión apaga el teléfono y las conexiones de datos cuando lo requiera la situación, como cuando se viaja en avión.

En la pantalla Inicio, toca ≡> Configuración > Administrador inalámbrico > Modo avión.

Con el modo avión activado, se desactiva el teléfono, la red y las funciones Bluetooth. No se puede enviar ni recibir llamadas, mensajes de correo electrónico ni mensajes SMS/MMS.

## Realización de varias tareas a la vez

Usa los botones para ayudarte a hacer varias tareas a la vez.

### Realización de una llamada durante la navegación

- 1. Si estás conduciendo un vehículo, detente.
- 2. Toca 🔰 y realiza la llamada.
- 3. Toca 🔄 para volver al mapa.
- Lleva a cabo la conversación a través del altavoz.

# Respuesta a una llamada mientras navegas por Internet

- Mientras navegas por Internet, toca Responder cuando suene el teléfono.
- 2. Toca 🔄 para volver al navegador.
- 3. Lleva a cabo la conversación a través del altavoz.

# Realización de una llamada mientras navegas por Internet

- 1. Mientras navegas por Internet, toca 
  y realiza la llamada.
- 2. Toca 🔄 para volver al navegador.
- Lleva a cabo la conversación a través del altavoz.

# Finalización de una llamada con varias tareas a la vez

Para finalizar la llamada, toca **2** > **Finalizar llamada**.

# Administración de los contactos

## Adición de un contacto

- En la bandeja de aplicaciones, toca Contactos > +.
- 2. Introduce la información de contacto.
- 3. Toca Guardar.

### Adición a Contactos de un número en el historial de llamadas

- 1. Toca **≥** ≥ 🛐.
- 2. Toca una llamada.
- 4. Toca un tipo de teléfono.
- 5. Toca Nombre, introduce un nombre y toca Siguiente.
- 6. Si es necesario, introduce más información sobre el contacto.
- 7. Toca Guardar.

## Llamada a un contacto

- 2. Toca un contacto.
- 3. Toca Llamar.
- Si el contacto tiene más de un número de teléfono, toca el número de teléfono al que desees llamar.

# Búsqueda de un contacto

- En la bandeja de aplicaciones, toca Contactos > Q.
- 2. Introduce parte del nombre de un contacto.
- 3. Toca el contacto.

# Uso del menú de acceso directo a Contactos

- 1. En la bandeja de aplicaciones, toca **Contactos**.
- 2. Toca la imagen de un contacto.

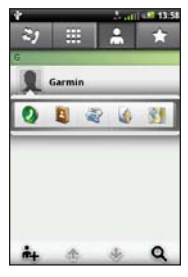

Se abre un menú de acceso directo que proporciona acceso rápido a tareas comunes relacionadas con los contactos.

3. Toca un icono.

## Edición y borrado de contactos

### Edición de un contacto

- 1. En la bandeja de aplicaciones, toca **Contactos**.
- 2. Toca un contacto.
- 3. Toca ≡> Editar.
- 4. Edita el contacto:
  - Toca un elemento para editar la información.
  - Toca 😰 para borrar la información.
- 5. Toca Guardar.

# Asignación de una imagen a un contacto

- 1. En la bandeja de aplicaciones, toca **Contactos**.
- 2. Toca un contacto.
- 3. Toca  $\blacksquare > Editar$ .
- 4. Toca la imagen del contacto.

- 5. Selecciona una opción: Tomar una foto o Seleccionar una foto de la galería.
- Toma una fotografía o elígela de la galería.
- 7. Toca y arrastra el cuadrado para recortar la imagen y toca **Guardar**.
- 8. Toca Guardar.

# Asignación de una ubicación a un contacto

- 1. En la bandeja de aplicaciones, toca **Contactos**.
- 2. Toca un contacto.
- 3. Toca ≡> Editar > Agregar dirección > Q.
- 4. Selecciona la ubicación:
  - Toca la ubicación en el mapa.
  - Toca Q y busca la ubicación.
- 5. Toca Seleccionar esta ubicación > Guardar.

# Establecimiento de un tono para un contacto

- 1. En la bandeja de aplicaciones, toca **Contactos**.
- 2. Toca un contacto.
- 4. Toca un tono.
- 5. Toca Guardar.

# Envío de todas las llamadas de un contacto al buzón de voz

- 1. En la bandeja de aplicaciones, toca **Contactos**.
- 2. Toca un contacto.
- 4. Marca la casilla de verificación Llamadas entrantes.

Administración de los contactos

### Borrado de un contacto

- 1. En la bandeja de aplicaciones, toca **Contactos**.
- 2. Toca un contacto.
- 3. Toca ≡> Borrar > Aceptar.

# Inicio de una ruta a un contacto

Antes de iniciar una ruta a un contacto, debes asignarle una ubicación (página 27).

- 1. En la bandeja de aplicaciones, toca **Contactos**.
- 2. Toca un contacto.
- 3. Toca Ir.

## Administración de los contactos SIM

# Importación de contactos desde la tarjeta SIM

- 1. En la bandeja de aplicaciones, toca **Contactos**.
- 2. Toca ≡> Agenda telefónica SIM > Importar contactos de SIM.
- 3. Toca un método para importar contactos:
  - Toca Importar todos los contactos.
  - Marca la casilla de verificación para el contacto.
- 4. Toca Importar.

#### Exportación de contactos a la tarjeta SIM

- 1. En la bandeja de aplicaciones, toca **Contactos**.
- 2. Toca ≡> Agenda telefónica SIM > Exportar contactos a SIM.
- 3. Toca un método para exportar contactos:
  - Toca Exportar todos los contactos.
- Marca la casilla de verificación para el contacto.
- 4. Toca Exportar.

#### Creación de un nuevo contacto SIM

- 1. En la bandeja de aplicaciones, toca **Contactos**.
- 3. Toca Nombre, introduce el nombre y toca Listo.
- 4. Toca Número principal, ingresa el número de teléfono y toca Listo.
- 5. Toca Listo.

## Llamada o envío de un mensaje a un contacto SIM

- 1. En la bandeja de aplicaciones, toca **Contactos**.
- 3. Toca un contacto.
- 4. Toca Llamar o Enviar mensaje.

#### Edición de contactos en la tarjeta SIM

- 1. En la bandeja de aplicaciones, toca **Contactos**.
- 3. Toca un contacto.
- 4. Toca  $\blacksquare$  > Editar.
- 5. Edita la información según sea necesario.
- 6. Toca Listo.

## Borrado de contactos en la tarjeta SIM

- 1. En la bandeja de aplicaciones, toca **Contactos**.
- 3. Toca un contacto.
- 4. Toca  $\blacksquare$  > Borrar > Aceptar.

#### Búsqueda de ubicaciones

## Búsqueda de ubicaciones

El menú Destino presenta varias categorías diferentes para buscar ubicaciones y destinos.

### Información sobre las señales del GPS

Antes de que puedas navegar o usar aplicaciones basadas en la ubicación, el dispositivo debe adquirir señal de satélite.

Cuando inicies una aplicación que requiera señales del GPS, el dispositivo comenzará a adquirir señal de satélite. La adquisición de señal de satélite puede tardar unos minutos.

**SUGERENCIA**: Si tienes dificultades para adquirir señal de satélite, dirígete a un espacio abierto, lejos de árboles y edificios altos.

Para obtener más información sobre las señales del GPS, consulta la página 110 y la página 116.

# Búsqueda de un punto de interés

Los mapas detallados cargados en el dispositivo contienen puntos de interés, como restaurantes, hoteles y servicios para automóviles.

## Búsqueda de un punto de interés por categoría

- 1. En la pantalla Inicio, toca 🚮 para ver el panel Destino.
- 2. Toca Buscar lugares.
- 3. Toca una categoría.
- 4. En caso de ser necesario, toca una subcategoría.

Aparecerá una lista de los elementos que se encuentran cerca de tu ubicación actual.

5. Toca una ubicación.

#### Búsqueda deletreando el nombre

- 1. En la pantalla Inicio, toca 🚮 para ver el panel Destino.
- 2. Toca el campo de entrada de texto.
- 3. Introduce el nombre de una ubicación en forma total o parcial y toca

#### 4. Toca una ubicación.

# Trabajo con las ubicaciones encontradas

Después de encontrar una ubicación, dicha ubicación se muestra en el mapa. Aparecerá un globo de información con el nombre de la ubicación.

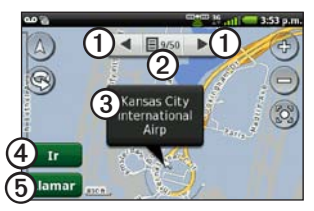

- Toca ① para ver el resto de las ubicaciones en el mapa.
- Toca ② para volver a la lista de resultados de la búsqueda.
- Toca ③ para ver más detalles, como la dirección y el número de teléfono, si se conocen.

- Toca ④ para crear una ruta a la ubicación.
- Toca (5) para marcar el número de teléfono de la ubicación, si está disponible.

#### Inicio de una ruta a una ubicación

- 1. Busca una ubicación (página 30).
- 2. Toca Ir.
- 3. Toca un modo de navegación, si es necesario.

#### Llamada a una ubicación

- 1. Busca una ubicación (página 30).
- 2. Toca Llamar.

### Búsqueda de una ubicación próxima

- 1. Busca una ubicación (página 30).
- 2. Toca **≡** > **Buscar próximo a**.
- 3. Selecciona una opción.

#### Búsqueda de ubicaciones

#### Inclusión de una ubicación en Contactos

- 1. Busca una ubicación (página 30).
- 2. Toca el globo de información.
- 3. Toca **>** Agregar a Contactos.
- 4. Selecciona una opción.

#### Cambio de la zona de búsqueda

En forma predeterminada, el dispositivo busca lugares próximos a la ubicación actual.

- En la pantalla Inicio, toca para ver el panel Destino.
- 3. Selecciona la ubicación:
  - Toca la ubicación en el mapa.
  - Toca Q y busca la ubicación.
- 4. Toca Seleccionar esta ubicación.

### Guardado y edición de ubicaciones

## Guardado de una ubicación encontrada

- 1. Busca una ubicación (página 30).
- 2. Toca el globo de información.
- 3. Toca Guardar.

#### Guardado de la ubicación actual

- 1. En la pantalla Inicio, toca 🗾 para ver el panel Destino.
- 2. Toca Ver mapa.
- 3. Toca el icono de vehículo.
- 4. Toca Guardar.
- 5. Si es necesario, escribe un nombre y toca Listo.

#### Búsqueda de ubicaciones guardadas

Para guardar una ubicación, consulta la página 32.

- En la pantalla Inicio, toca para ver el panel Destino.
- 2. Toca Buscar lugares > Ubicaciones guardadas.
- 3. Si es necesario, toca la flecha izquierda o derecha para ver otras categorías.
- 4. Toca un elemento.

#### Edición de ubicaciones guardadas

- En la pantalla Inicio, toca para ver el panel Destino.
- 2. Toca Buscar lugares > Ubicaciones guardadas.
- 3. Mantén presionada una ubicación.
- 4. Toca Editar.
- 5. Toca un elemento para editarlo.
- 6. Toca Guardar.

#### Borrado de una ubicación guardada

- 1. En la pantalla Inicio, toca 🔽 para ver el panel Destino.
- 2. Toca Buscar lugares > Ubicaciones guardadas.
- 3. Mantén presionada una ubicación.
- 4. Toca Borrar > Confirmar.

#### Creación de categorías

Cuando guardas una ubicación, ésta se asigna automáticamente a una categoría. Puedes crear tus propias categorías para organizar tus ubicaciones guardadas.

- 1. En la pantalla Inicio, toca 🗾 para ver el panel Destino.
- 2. Toca Buscar lugares > Ubicaciones guardadas.
- 3. Mantén presionada una ubicación.
- 4. Toca Editar > Categorías > Introducir nueva categoría.
- 5. Introduce un nombre para la categoría y toca Aceptar.

#### Búsqueda de ubicaciones

6. Toca Listo > Guardar.

#### Asignación de ubicaciones guardadas a categorías

- En la pantalla Inicio, toca para ver el panel Destino.
- Toca Buscar lugares > Ubicaciones guardadas.
- 3. Mantén presionada una ubicación.
- 4. Toca Editar > Categorías.
- Toca las categorías a las que desees asignar la ubicación.
- 6. Toca Listo > Guardar.

## Cómo compartir ubicaciones

#### Cómo compartir una ubicación encontrada

- 1. Busca una ubicación (página 30).
- 2. Toca el globo de información.
- Toca Compartir y selecciona una opción para enviar la ubicación.
- Toca Para, agrega un destinatario y toca Listo.

- 5. Toca Mensaje, introduce un mensaje y toca Listo.
- 6. Toca Enviar.

#### Cómo compartir la ubicación actual

- 1. En la pantalla de la bandeja de aplicaciones, toca ¿Dónde estoy?.
- 2. Toca Compartir.
- 3. Selecciona una opción para enviar la ubicación.
- 4. Toca **Para**, agrega un destinatario y toca **Listo**.
- 5. Toca **Mensaje**, introduce un mensaje y toca **Listo**.
- 6. Toca Enviar.

### Búsqueda del lugar de estacionamiento

#### Acerca de la función Estacionamiento guardado

Si activas la función Estacionamiento guardado, la ubicación del lugar donde estacionaste se guarda automáticamente siempre que estés recibiendo señal de satélite cuando retires el dispositivo del soporte de sujeción.

Cuando se guarda el lugar de estacionamiento, el icono [P] aparece en la barra de estado.

## Inicio de una ruta al lugar de estacionamiento

1. Toca y arrastra la barra de estado hacia la parte inferior de la pantalla.

SUGERENCIA: También puedes acceder al lugar de estacionamiento desde la opción Buscar lugares > Ubicaciones guardadas.

2. Toca Estacionamiento guardado > Ir.

## Búsqueda de la ubicación actual

Utiliza la página ¿Dónde estoy? para ver información sobre tu ubicación actual. Es una función útil si necesitas informar al personal de emergencias de tu ubicación.

- 1. En la bandeja de aplicaciones, toca ¿Dónde estoy?.
- Toca el globo de información para abrir la página ¿Dónde estoy? y ver las coordenadas de la ubicación actual, así como los elementos cercanos, como las estaciones de combustible.

SUGERENCIA: También puedes abrir la página ¿Dónde estoy? tocando el icono de vehículo en el mapa.

### Establecimiento de la ubicación para Casa

Puedes guardar una ubicación para Casa y crear una ruta hasta ella rápidamente.

- En la pantalla Inicio, toca para ver el panel Destino.
- 2. Toca Buscar lugares > Casa.
- 3. Selecciona una opción.

#### Inicio de una ruta a la ubicación para Casa

Antes de crear una ruta a la ubicación para Casa, debes establecerla.

- 1. En la pantalla Inicio, toca 🗾 para ver el panel Destino.
- 2. Toca Buscar lugares > Casa > Ir.

## Búsqueda de una dirección

**NOTA**: En función de la versión de la cartografía incorporada en el dispositivo, los nombres de los botones y el orden de los pasos pueden ser diferentes de los que se indican a continuación.

- 1. En la pantalla Inicio, toca 🔽 para ver el panel Destino.
- 2. Toca Buscar lugares > Dirección.

SUGERENCIA: Para cambiar la zona de búsqueda, toca Cambiar estado/país y luego selecciona un estado, una provincia o un país.

- Toca Introducir número de dirección, introduce el número de dirección y toca Siguiente.
- 4. Introduce el nombre o número de la calle en forma total o parcial y toca **Listo**.
- 5. Si es necesario, selecciona la calle.
- 6. Introduce y selecciona la ciudad correcta, si es necesario.
- Si es necesario, selecciona la dirección correcta.

### Búsqueda de negocios locales

Con la búsqueda local puedes buscar negocios locales. Además de buscar escribiendo el nombre de una ubicación, también puedes escribir nombres de categorías, como "peluquería" o "cafetería".

Este servicio no está disponible en todas las zonas. Se necesita una conexión de datos para utilizar esta función. Se aplicarán las tarifas habituales por utilización de datos.

- En la pantalla Inicio, toca para ver el panel Destino.
- 2. Toca Buscar lugares > Búsqueda local.
- 3. Introduce el término de búsqueda y toca
- 4. Toca un elemento.

# Búsqueda de ubicaciones encontradas recientemente

El dispositivo almacena las últimas 50 ubicaciones encontradas.

- 1. En la pantalla Inicio, toca 🚮 para ver el panel Destino.
- 2. Toca Buscar lugares > Últimas encontradas.
- 3. Toca una ubicación.

## Borrado de la lista de ubicaciones encontradas recientemente

- En la pantalla Inicio, toca para ver el panel Destino.
- 2. Toca Buscar lugares > Últimas encontradas.
- 3. Toca **Borrar** > **Aceptar**.

Se borra la lista de ubicaciones encontradas recientemente. Estas ubicaciones no se borran de la cartografía.

#### Búsqueda de ubicaciones

# Búsqueda de próximos eventos

Puedes usar el teléfono para buscar próximos eventos, como muestras de arte y espectáculos deportivos.

Este servicio no está disponible en todas las zonas. La disponibilidad de este servicio podría estar sujeta al pago de una suscripción. Se necesita una conexión de datos para utilizar esta función. Se aplicarán las tarifas habituales por utilización de datos.

- 1. En la pantalla Inicio, toca 🔽 para ver el panel Destino.
- 2. Toca Buscar lugares > Próximos eventos.
- 3. Toca una categoría.
- Toca las flechas o la fecha para seleccionar una fecha distinta, si es necesario.
- 5. Toca un evento para ver más información.
- 6. Selecciona una opción:
  - Si el evento comienza en menos de dos horas, toca Ir para navegar al evento.

 Si el evento comienza dentro de más de dos horas, toca Recordar para convertir el evento en una cita del calendario.

### Búsqueda de fotos Panoramio™

Las fotografías Panoramio contienen información sobre la ubicación en la que se tomó la fotografía. Puedes utilizar esta información para desplazarte hasta lugares y puntos de referencia que se muestren en las fotografías Panoramio.

Este servicio no está disponible en todas las zonas. Se necesita una conexión de datos para utilizar esta función.

- En la pantalla Inicio, toca para ver el panel Destino.
- 2. Toca Buscar lugares > Panoramio.

Aparecerá una lista de fotografías correspondientes a ubicaciones cercanas.

3. Toca una fotografía.

### Búsqueda de precios de combustibles

Este servicio no está disponible en todas las zonas. La disponibilidad de este servicio podría estar sujeta al pago de una suscripción. Se necesita una conexión de datos para utilizar esta función. Se aplicarán las tarifas habituales por utilización de datos.

- En la pantalla Inicio, toca para ver el panel Destino.
- 2. Toca Buscar lugares > Precios de combustible.

Aparecerá una lista de los precios del combustible cerca de tu ubicación actual.

#### Cambio del tipo de combustible

- 1. En la pantalla Inicio, toca 🔽 para ver el panel Destino.
- 2. Toca Buscar lugares > Precios de combustible.

### Búsqueda de ciudades

- 1. En la pantalla Inicio, toca 🗾 para ver el panel Destino.
- 2. Toca Buscar lugares > Ciudades.
- 3. Introduce un nombre y toca Listo.

4. Toca una ciudad.

# Uso del directorio telefónico de las Páginas blancas

Este servicio no está disponible en todas las zonas. La disponibilidad de este servicio podría estar sujeta al pago de una suscripción. Se necesita una conexión de datos para utilizar esta función. Se aplicarán las tarifas habituales por utilización de datos.

#### Búsqueda por nombre

- En la pantalla Inicio, toca para ver el panel Destino.
- 2. Toca Buscar lugares > Páginas blancas > Por nombre.

#### Búsqueda de ubicaciones

- 3. Introduce todo el apellido o parte de él y toca **Siguiente**.
- 4. Introduce todo el nombre o parte de él (opcional) y toca **Listo**.
- 5. Toca Buscar.
- 6. Si es necesario, introduce el código postal.

#### Búsqueda por número de teléfono

Este servicio puede no estar disponible para todos los números de teléfono.

- En la pantalla Inicio, toca para ver el panel Destino.
- 2. Toca Buscar lugares > Páginas blancas > Por número de teléfono.
- 3. Introduce el prefijo y el número de teléfono.
- 4. Toca Buscar.

## Introducción de coordenadas

Si conoces las coordenadas geográficas de tu destino, puedes utilizar el dispositivo para desplazarte hasta él. Esta función es especialmente útil para geocaching.

- En la pantalla Inicio, toca para ver el panel Destino.
- 2. Toca Buscar lugares > Coordenadas.
- 3. Toca un botón de punto cardinal para cambiar la dirección.
- 4. Toca un campo para introducir los datos de latitud y longitud.
- 5. Toca Ver mapa.

## Cambio del formato de coordenadas del mapa

- En la pantalla Inicio, toca para ver el panel Destino.

3. Toca un formato.

### Búsqueda de cruces

- 1. En la pantalla Inicio, toca 🔽 para ver el panel Destino.
- 2. Toca Buscar lugares > Cruces.
- Si es necesario, toca Cambiar estado/ país para cambiar el estado, el país o la provincia.
- 4. Toca Introducir calle 1.
- Introduce todo el nombre de la calle o parte de él.
- 6. Toca la calle correcta.
- 7. Repite el procedimiento para la segunda calle.
- 8. Toca el cruce correcto, si es necesario.

## Acerca de los extras

Puedes descargar contenido adicional, como POI personalizados, en www.garminasus.com.

Los POI personalizados son puntos personalizados en el mapa. Pueden contener alertas que te informan si te encuentras cerca de un punto designado o si te desplazas a mayor velocidad que la indicada.

Puedes crear listas de puntos de interés personalizados o descargarlas e instalarlas en el dispositivo mediante el software POI Loader, disponible en www.garminasus.com. Consulta el archivo de ayuda de POI Loader para obtener más información.

#### Búsqueda de extras

- 1. En la pantalla Inicio, toca 🚮 para ver el panel Destino.
- 2. Toca Buscar lugares > Extras.
- 3. Toca una categoría.

## Seguimiento de una ruta

Antes de poder navegar con el dispositivo, debes adquirir señal de satélite (página 30).

## Acerca del mapa

#### AVISO

El icono de límite de velocidad es puramente informativo y no exime al conductor de la responsabilidad de respetar todos los carteles de límite de velocidad ni de ejercer el buen juicio en todo momento durante la conducción de un vehículo. Garmin no se hace responsable por cualquier multa u orden de comparecencia que pueda recibir en caso de no respetar todos los carteles o todas las leyes de tráfico pertinentes.

En la pantalla Inicio, toca S > Ver mapa para ver la ubicación actual en el mapa. El icono de vehículo muestra tu posición en el mapa. Si te desplazas por carreteras principales, puede aparecer un icono de límite de velocidad.

## Uso del mapa

- En la pantalla Inicio, toca para ver el panel Destino.
- 2. Toca Ver mapa.
- 3. Toca cualquier parte del mapa.

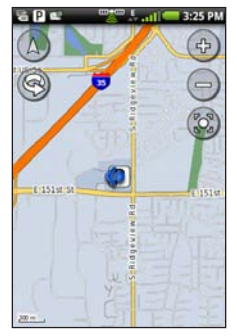

- Toca el mapa y arrástralo para ver zonas distintas del mismo.
- Toca log y in para acercar y alejar el mapa.

- Cuando el zoom se aleja, el mapa cambia a un mapa digital con elevaciones que muestra los contornos del área.
- Aleja la imagen para ver el globo terráqueo. Toca el globo terráqueo y arrástralo para girarlo.
- Toca para ver el mapa en dos dimensiones.
- Toca (A) para ver el mapa en tres dimensiones.
- Toca 🕲 para centrar el mapa en tu ubicación.
- Toca cualquier parte del mapa. Una flecha apunta hacia la ubicación.
- Toca para acceder a más opciones.

**NOTA**: Puedes ver información detallada del mapa sólo en las áreas para las que hayas cargado mapas en el dispositivo.

### Acerca de los modos de uso

Puedes ir al destino en modo Manejando o en modo A pie. Las herramientas de navegación varían ligeramente en función del modo de uso.

En el modo Manejando, el dispositivo calcula rutas para recorrerlas en automóvil. Estas rutas respetan las normas de tráfico, como las calles de sentido único. El dispositivo calcula la hora de llegada a partir de las velocidades a las que un automóvil recorrería la ruta en circunstancias normales.

En el modo A pie, el dispositivo calcula rutas para recorrerlas caminando. Estas rutas evitan las carreteras y utilizan calles de menor importancia. El dispositivo calcula la hora de llegada a partir de la velocidad a la que un peatón recorrería la ruta en circunstancias normales. Si tienes instalados mapas de cityXplorer™, el dispositivo podría incluir sistemas de transporte público en rutas a pie.

### Navegación en modo Manejando

#### Inicio de una ruta en modo Manejando

- En la pantalla Inicio, toca para ver el panel Destino.
- 2. Busca una ubicación (página 30).
- 3. Toca Ir > Manejando.

NOTA: Cuando el dispositivo está en el soporte de montaje, se selecciona automáticamente el modo Manejando.

El dispositivo crea una ruta a la ubicación y abre el mapa.

#### Uso del mapa para navegar en modo Manejando

La ruta se indica con una línea de color magenta.

A medida que te desplazas, el dispositivo te guía a tu destino mediante indicaciones de voz, flechas en el mapa e instrucciones en la parte superior del mapa. Si te sales de la ruta original, el dispositivo calcula de nuevo la ruta y te ofrece nuevas indicaciones.

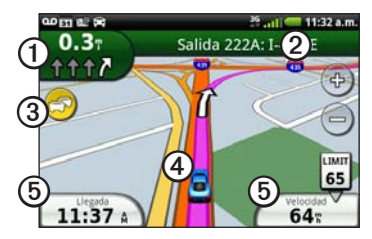

- Toca ① para ver el siguiente giro.
- Toca 2 para ver los detalles de la ruta.
- Toca ③ para ver el menú Tráfico, si está disponible. Los servicios de tráfico requieren una suscripción adicional y presentan cargos adicionales en el plan de datos.
- Toca ④ para abrir la página ¿Dónde estoy?.
- Toca (5) para ver el procesador de trayecto.

## Visualización de los detalles de una ruta

Cuando navegas en modo Manejando, puedes ver los giros de toda la ruta y la distancia entre cada giro.

 Mientras navegas a un destino, toca la barra de texto en la parte superior del mapa.

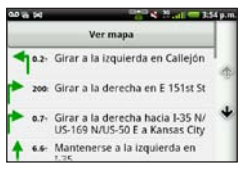

2. Toca un giro en la lista para ver detalles del mismo.

## Visualización de la ruta completa en el mapa

- 1. En el mapa, toca la barra de texto de la parte superior de la pantalla.
- 2. Toca Ver mapa.

El mapa se abre y la ruta aparece marcada con una línea de color magenta.

Visualización del siguiente giro

Mientras te desplazas en modo Manejando, puedes ver el giro en el mapa, así como la distancia y el tiempo que queda para llegar a él.

 Mientras te desplazas hacia el destino indicado, toca el indicador de giro del mapa.

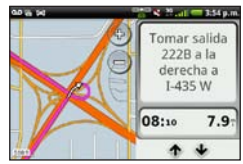

2. Toca las flechas para ver más giros en la ruta.

## Visualización del procesador de trayecto en modo Manejando

El procesador de trayecto muestra la brújula y la velocidad actual, y te ofrece estadísticas útiles sobre el trayecto.

Mientras recorres una ruta en modo Manejando, toca **Velocidad** desde el mapa.

#### Seguimiento de una ruta

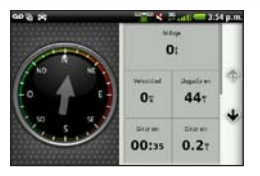

## Restablecimiento del procesador de trayecto en modo Manejando

Restablece el procesador de trayecto antes de emprender un viaje.

- 2. Toca un elemento para restablecer.

#### Cómo evitar ciertos elementos al calcular la ruta

- Marca las casillas de verificación correspondientes a los elementos que deseas evitar.

## Acerca del tráfico

Este servicio no está disponible en todas las zonas. La disponibilidad de este servicio podría estar sujeta al pago de una suscripción. Se necesita una conexión de datos para utilizar esta función. Se aplicarán las tarifas habituales por utilización de datos.

NOTA: Garmin y ASUS no se hacen responsables de la precisión de la información de tráfico.

#### Activación del tráfico

Antes de que puedas recibir información sobre el tráfico, debes activar los datos en segundo plano.

- En la pantalla Inicio, toca ≡> Configuración > Navegación.
- 2. Marca la casilla de verificación **Datos en segundo plano**.

#### Acerca del icono de tráfico

El icono de tráfico del mapa cambia de color para indicar la gravedad de los problemas de tráfico.

| Icono    | Definición                                                                            |
|----------|---------------------------------------------------------------------------------------|
| Gris     | La información sobre el tráfico no está disponible.                                   |
| Verde    | El tráfico es fluido.                                                                 |
| Amarillo | El tráfico fluye, pero hay<br>congestiones importantes.                               |
| Rojo     | El tráfico no fluye o fluye con<br>suma lentitud. Hay congestiones<br>significativas. |

#### Tráfico en la ruta

Al calcular la ruta, el dispositivo examina el tráfico actual y optimiza automáticamente la ruta para ofrecer el tiempo más corto hasta el destino.

Si se producen congestiones significativas en la ruta mientras te desplazas por ella, el dispositivo recalcula la ruta en forma automática. Es posible que la unidad siga dirigiéndote a través del tráfico si no hay ninguna ruta alternativa que sea mejor. Si se producen congestiones menores en la ruta, el icono de tráfico muestra el tiempo adicional que tardarás en recorrer la ruta a causa del tráfico. Este tiempo ya está incluido en la hora aproximada de llegada.

#### Método para evitar el tráfico automáticamente

Puedes configurar el dispositivo para evitar el tráfico automáticamente.

- En la pantalla Inicio, toca ≡ > Configuración > Navegación > Elementos a evitar.
- 2. Marca la casilla de verificación que aparece junto a **Tráfico**.

## Cómo evitar tráfico en la ruta manualmente

- Mientras recorres una ruta en modo Manejando, toca el icono de tráfico desde el mapa.
- 2. Toca Tráfico en la ruta.

#### Seguimiento de una ruta

- Toca las flechas para seleccionar una congestión, si es necesario.
- Toca ≡> Evitar para evitar la congestión seleccionada.

Es posible que la unidad siga dirigiéndote a través del tráfico si no hay ninguna ruta alternativa que sea mejor.

#### Visualización del mapa de tráfico

El mapa de tráfico utiliza códigos de color para indicar el flujo y las congestiones de tráfico en caminos cercanos.

Para volver a la versión normal del mapa, toca el icono de tráfico y, a continuación, toca **Mostrar mapa normal**.

- 1. En el mapa, toca el icono de tráfico.
- 2. Toca Mostrar mapa de tráfico.

## Visualización de congestiones de tráfico

- 1. En la página Mapa, toca el icono de tráfico.
- 2. Toca **Búsqueda de tráfico** para ver una lista de congestiones.

- Toca un elemento para ver la congestión en el mapa, además de información detallada sobre ella.
- Si hay más de una congestión, toca las flechas para ver las demás congestiones.

## Navegación en modo A pie

#### Inicio de una ruta en modo A pie

- 1. En la pantalla Inicio, toca 🗾 para ver el panel Destino.
- 2. Busca una ubicación (página 30).
- 3. Toca Ir > A pie.

**NOTA:** El dispositivo debe estar fuera del soporte de montaje para poder seleccionar **A pie**.

El dispositivo crea una ruta a la ubicación y abre el mapa.

#### Uso del mapa para navegar en modo A pie

La ruta se indica con una línea de color magenta.

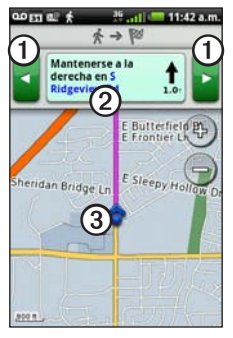

- Toca ① para ver el siguiente giro o el anterior.
- Toca 2 para ver la página del itinerario.
- Toca ③ para ver la página ¿Dónde estoy?.

#### Visualización de la página del itinerario

Cuando estés navegando por una ruta en el modo A pie, toca  $\blacksquare$  > Ver itinerario.

#### Uso de la brújula para navegar

 En la página Mapa, toca ≡> Procesador de trayecto.

La brújula girará para indicar la dirección de desplazamiento durante el trayecto.

2. Muévete en un círculo hasta que la flecha apunte al indicador de control.

El indicador de control es el triángulo invertido en la parte superior de la brújula, que indica el rumbo actual.

3. Continúa desplazándote en esta dirección hacia tu destino.

#### Calibración de la brújula

- En la pantalla Inicio, toca repara ver el panel Destino.
- 3. Sigue las instrucciones en pantalla.

## Restablecimiento del procesador de trayecto en modo A pie

Restablece el procesador de trayecto antes de emprender un viaje.

- 2. Toca un elemento para restablecer.

## Cómo tomar un desvío

Durante la navegación por una ruta, puedes utilizar desvíos para evitar obstáculos en tu camino, como zonas en construcción.

1. Cuando estés navegando por una ruta, toca 🚮.

2. Toca y arrastra la barra de estado hacia la parte inferior de la pantalla.

Se abre la ventana de notificación.

- 3. Selecciona una opción:
  - Si estás en modo Manejando, toca **Desviarse**.
  - Si estás en modo A pie, toca **Recalcular**.

Si la ruta que estás siguiendo constituye la única opción razonable, es posible que el dispositivo no calcule ningún desvío.

### Detención de la ruta

- 1. Cuando estés navegando por una ruta, toca 🛋.
- 2. Toca y arrastra la barra de estado hacia la parte inferior de la pantalla.

Se abre la ventana de notificación.

3. Toca Detener.

## Trabajo con rutas

#### Adición de puntos a la ruta activa

- 1. Cuando estés navegando por una ruta, toca
- 2. En la pantalla Inicio, toca **Z** para ver el panel Destino.
- 3. Busca una ubicación (página 30).
- 4. Toca el destino intermedio.
- 5. Toca Ir > Insertar punto de paso.

#### Planificación de una nueva ruta

- 1. En la bandeja de aplicaciones, toca **Rutas > Crear nueva ruta**.
- 2. Toca el campo de texto e introduce el nombre de una ruta.
- 3. Toca Agregar ubicación.
- 4. Selecciona la ubicación:
  - Toca la ubicación en el mapa.
  - Toca Q y busca la ubicación.
- 5. Toca Seleccionar esta ubicación.

- 6. Repite los pasos 3 a 5 según sea necesario.
- 7. Toca Guardar.

#### Edición de una ruta

- 1. En la bandeja de aplicaciones, toca Rutas.
- 2. Toca una ruta.
- 3. Toca Editar.
- 4. Edita la ruta:
  - Toca Agregar ubicación para agregar más ubicaciones.
  - Toca y arrastra = o \_ para mover la ubicación hacia arriba o abajo en la ruta.
  - Toca 😰 para borrar una ubicación.

## Optimización e inversión de una ruta guardada

- 1. En la bandeja de aplicaciones, toca Rutas.
- 2. Toca una ruta.
- 3. Toca Editar >  $\blacksquare$ .

#### Seguimiento de una ruta

- 4. Toca Optimizar ruta o Invertir ruta.
- 5. Toca Guardar.

#### Borrado de una ruta guardada

- 1. En la bandeja de aplicaciones, toca Rutas.
- 2. Toca una ruta.
- 3. Toca Editar > => Borrar ruta > Aceptar.

#### Inicio de una ruta guardada

- 1. En la bandeja de aplicaciones, toca Rutas.
- 2. Toca una ruta.
- 3. Toca Ir.

# Visualización del registro de trayecto

Puedes grabar el camino recorrido (denominado registro de trayecto) y verlo como una línea de puntos en el mapa.

- 1. En la pantalla Inicio, toca ≡> Configuración > Navegación.
- Marca la casilla de verificación Registro de trayecto en la configuración Automóvil, la configuración Peatón o ambas.

Se muestra el registro de trayecto en el mapa.

#### Borrado del registro de trayecto

En la pantalla Inicio, toca ≡> Configuración > Navegación > ≡> Borrar registro de trayecto.

## Envío y recepción de mensajes

Se aplicarán las tarifas de mensajería normales al enviar y recibir mensajes.

### Envío de mensajes de texto

Puedes enviar mensajes de texto (SMS).

- 1. En la bandeja de aplicaciones, toca Mensajes > Nuevo mensaje de texto.
- Introduce un número de teléfono o el nombre de un contacto y toca un destinatario.
- 3. Introduce el mensaje de texto.
- 4. Toca 🚍 para ver otras opciones.
- 5. Toca Enviar.

# Acerca de los mensajes multimedia

Un mensaje multimedia (MMS) es parecido a un mensaje de texto, pero incluye un archivo adjunto, que puede ser una fotografía, un video, un contacto o un evento de calendario.

## Envío de un mensaje multimedia (MMS)

- 1. En la bandeja de aplicaciones, toca Mensajes > Nuevo mensaje de texto.
- Introduce un número de teléfono o el nombre de un contacto y toca un destinatario.
- 3. Introduce el mensaje de texto.
- 4. Toca  $\blacksquare$  > Adjuntar.
- 5. Toca un tipo de archivo de medios.
- 6. Toca el archivo que deseas adjuntar.
- 7. Toca Enviar.

#### Envío de un mensaje de posición

## 

Ten cuidado al compartir la información de tu ubicación con los demás.

Los mensajes de posición permiten enviar información sobre tu ubicación actual a otras personas.

- 1. En la bandeja de aplicaciones, toca Mensajes > Nuevo mensaje de texto.
- Introduce un número de teléfono o el nombre de un contacto y toca un destinatario.
- 3. Introduce el mensaje de texto.
- 4. Toca 💌.
- 5. Selecciona la ubicación:
  - Toca la ubicación en el mapa.
  - Toca 🔍 y busca la ubicación.
- 6. Toca Seleccionar esta ubicación.
- 7. Toca Enviar.

## Lectura de mensajes

Un número en el icono Mensajes muestra el número de mensajes sin leer en la bandeja de entrada.

1. En la pantalla Inicio, toca Mensajes.

Se abre la bandeja de entrada, que contiene mensajes SMS y MMS recibidos de otros dispositivos.

Los mensajes sin leer se muestran en negrita.

- Toca un mensaje para leerlo.
  SUGERENCIA: Mantén presionado un mensaje para ver más opciones.
- 3. Toca 🚍 para acceder a más opciones.

#### Respuesta a mensajes

- 1. En la pantalla Inicio, toca Mensajes.
- 2. Toca un mensaje.
- 3. Toca el campo de entrada de datos.
- 4. Introduce un mensaje.
- 5. Toca Enviar.

#### Reenvío de mensajes

- 1. En la pantalla Inicio, toca Mensajes.
- 2. Toca un mensaje.
- 3. Mantén presionado un mensaje de la cadena de conversación.
- 4. Toca Reenviar.
- Introduce un número de teléfono o el nombre de un contacto y toca un destinatario.
- 6. Toca **Mensaje** y edita el mensaje, si es necesario.
- 7. Toca Enviar.

### Borrado de un mensaje

- 1. En la pantalla Inicio, toca Mensajes.
- 2. Toca un mensaje.
- 3. Mantén presionado un mensaje de la cadena de conversación.
- 4. Toca Eliminar mensaje.

## Borrado de una cadena de conversación

- 1. En la pantalla Inicio, toca Mensajes.
- 2. Toca un mensaje.
- 3. Toca ≡> Borrar cadena de conversación.

### Configuración de SMS de transmisión celular

Si tu proveedor de servicio admite mensajes SMS de transmisión celular en la región en la que te encuentras, puedes usar esta función para recibir mensajes de texto masivos.

- 1. En la pantalla Inicio, toca ≡> Configuración > Mensajes.
- 2. Marca la casilla de verificación Servicio de transmisión celular.
- 3. Toca **Elegir idioma**, selecciona el idioma en el que quieres recibir los mensajes y toca **Guardar**.
- 4. Toca Gestionar canales.
- 5. Marca la casilla de verificación **Recibir lista de canales**.
- 6. Selecciona los canales que deseas recibir.

**SUGERENCIA**: También puedes agregar un canal que no aparece en la lista.

#### Adición de un nuevo canal

- En la pantalla Inicio, toca ≡> Configuración > Mensajes > Gestionar canales.
- 2. Toca 🛨.
- 3. Toca el campo **Número de canal** e introduce el número del canal.
- 4. Toca el campo **Descripción** e introduce la descripción del canal.
- 5. Toca el campo **Nota** e introduce una nota sobre el canal.
- 6. Toca Guardar.

#### Acerca de los mensajes de transmisión celular

Cuando recibes un mensaje de transmisión celular, el dispositivo te lo hace saber a través de la barra de notificaciones. (página 9).

### Uso del correo electrónico

## Adición de una cuenta de correo electrónico

Ponte en contacto con el proveedor de tu cuenta de correo electrónico para obtener los datos necesarios para su configuración.

NOTA: Para agregar una cuenta de Gmail<sup>™</sup>, consulta la página 89. Accede a los mensajes a través de la aplicación **Gmail**.

- En la bandeja de aplicaciones, toca Correo electrónico > Otra (POP3/ IMAP4).
- 2. Introduce la dirección y la contraseña de tu cuenta de correo electrónico.
- 3. Toca Guardar.
- Si es necesario, introduce la información de configuración de la cuenta que te facilitó tu proveedor de servicio.
- 5. Toca Siguiente > Guardar.

## Adición de una cuenta de correo electrónico de Exchange ActiveSync.

Ponte en contacto con el administrador de la red para obtener la información necesaria de tu red.

Si deseas obtener más información sobre Exchange ActiveSync, consulta la página 89.

- En la bandeja de aplicaciones, toca Correo electrónico > Exchange ActiveSync.
- 2. Introduce la dirección y la contraseña de tu cuenta de correo electrónico.
- 3. Toca Siguiente.
- 4. Si es necesario, ingresa o corrige información.
- 5. Toca Siguiente.

El dispositivo verifica la configuración de la cuenta.

## Envío de un mensaje de correo electrónico

1. En la bandeja de aplicaciones, toca Correo electrónico > Enviar correo.

#### Envío y recepción de mensajes

- Toca los campos que aparecen en pantalla para introducir destinatarios y el asunto del mensaje, y para agregar archivos adjuntos.
- 3. Toca Mensaje.
- 4. Introduce el mensaje de texto.
- Toca para obtener más opciones (opcional).
- 6. Toca Enviar.

#### Visualización de un mensaje de correo electrónico

- 1. En la bandeja de aplicaciones, toca **Correo electrónico**.
- En caso de que sea necesario, toca para comprobar si recibiste nuevos mensajes de correo electrónico.
- 3. Toca un mensaje de correo electrónico.
- 4. Selecciona una opción:
  - Toca Marca para ver la información sobre la ubicación, si está disponible.
  - Toca Spara abrir un archivo adjunto, si está disponible.

## Borrado de mensajes de correo electrónico

- En la bandeja de aplicaciones, toca Correo electrónico. > X.
- 2. Toca el mensaje que deseas borrar.
- 3. Toca Borrar.

## Búsqueda de mensajes de correo electrónico

**NOTA**: La búsqueda sólo se realiza en los nombres de los remitentes y en los encabezados de los mensajes, no en el texto de los mensajes.

1. En la bandeja de aplicaciones, toca **Correo electrónico**.

SUGERENCIA: Para buscar en otra carpeta, toca  $\blacksquare$  > Ver carpetas y toca una carpeta, si es necesario.

- 2. Toca > Buscar en carpeta actual.
- 3. Escribe el texto de búsqueda y toca Listo.

## Cambio de carpetas de correo electrónico

- 1. En la bandeja de aplicaciones, toca **Correo electrónico**.
- 2. Toca ≡> Ver carpetas.
- 3. Toca una carpeta.

## Establecimiento de una firma para el correo electrónico

Puedes establecer una firma de correo electrónico para cada cuenta de correo electrónico que hayas agregado.

- En la bandeja de aplicaciones, toca Correo electrónico > ⊟ > Administrar cuentas.
- 2. Toca una cuenta.
- 3. Comprueba que esté marcada la casilla de verificación Usar firma.
- 4. Toca Firma.
- 5. Introduce una firma.
- 6. Toca Guardar.

## Cambio de la ontraseña de una cuenta de correo electrónico

- En la pantalla Inicio, toca ≡> Configuración > Correo electrónico.
- 2. Selecciona una cuenta.
- 3. Toca Información de la cuenta > Contraseña.
- 4. Introduce una nueva contraseña.
- 5. Toca Guardar.

## Adición de otra cuenta de correo electrónico

- 2. Selecciona el tipo de cuenta y sigue las instrucciones correctas de la página 57.

## Cambio de cuentas de correo electrónico

- 1. En la bandeja de aplicaciones, toca **Correo electrónico**.
- 2. Toca 🚽 y 🕨.

Uso de Ciao!

## Uso de Ciao!™

Ciao! envía tu ubicación periódicamente a nuestras redes asociadas y descarga las ubicaciones más recientes de tus amigos. Esta aplicación sólo enviará tu ubicación cuando lo solicites, salvo que elijas la opción de actualización automática.

Este servicio no está disponible en todas las zonas. Se necesita una conexión de datos para utilizar esta función. Se aplicarán las tarifas habituales por utilización de datos.

## 

Ten cuidado al compartir la información de tu ubicación con los demás.

# Registro del dispositivo y conexión a Ciao!

- 1. En la bandeja de aplicaciones, toca Ciao!.
- 2. Lee y acepta los mensajes en pantalla.

3. Sigue los pasos para registrar el dispositivo.

Después de registrarte, recibirás un mensaje de texto SMS para la verificación.

- Abre el mensaje SMS recibido desde myGarmin.
- 5. Toca el vínculo para completar el proceso de verificación.
- 6. Toca Aceptar.

Se abre la página de registro de Ciao!.

- 7. Marca la casilla de verificación para confirmar que tienes la edad legal necesaria para utilizar Ciao!.
- 8. Toca Siguiente.
- 9. Introduce un nombre para mostrar y toca Listo.
- 10. Toca un tipo de actualización de la ubicación: Manual o Automática.
- 11. Toca el vínculo para leer los términos de servicio de las redes mostradas.
- 12. Toca Aceptar.

Tu ubicación se actualiza y pasa a estar disponible para tus amigos.

# Modificación del nombre para mostrar

- En la bandeja de aplicaciones, toca Ciao! > Mis datos > => Cambiar nombre.
- 2. Introduce un nuevo nombre.
- 3. Toca Listo.

### Invitación a un amigo

- En la bandeja de aplicaciones, toca Ciao! > Invitar.
- 2. Selecciona una opción para buscar a un amigo.
- 3. Toca Listo.

Los amigos a los que hayas invitado deben aceptar la invitación para que puedas recibir sus actualizaciones de ubicación.

# Aceptación o rechazo de una invitación

- 1. En la bandeja de aplicaciones, toca Ciao!.
- 2. Toca al amigo que te envió la invitación.
- 3. Toca Aceptar o Rechazar.

# Envío de actualización de ubicaciones

En la bandeja de aplicaciones, toca Ciao! > Mis datos > Enviar actualizac.

# Envío automático de actualización de ubicaciones

## 

Ten cuidado al compartir la información de tu ubicación con los demás.

En forma predeterminada, tu ubicación sólo se envía cuando lo haces manualmente.

Uso de Ciao!

- En la bandeja de aplicaciones, toca Ciao! > Mis datos.
- 2. Toca ≡> Cambiar actualización de ubicaciones > Automática > Listo.

### Actualización del estado

- 1. En la bandeja de aplicaciones, toca Ciao! > Mis datos > Cambiar estado.
- 2. Escribe un nuevo mensaje de estado.
- 3. Toca Listo.

## Visualización de amigos

En tu lista de amigos, puedes ver su estado, la distancia que hay hasta su ubicación y la dirección en la que se encuentran.

- 1. En la bandeja de aplicaciones, toca Ciao!.
- 2. Toca el nombre de un amigo.

La ubicación de tu amigo aparecerá en el mapa.

#### Visualización de todos los amigos en el mapa

En la bandeja de aplicaciones, toca **Ciao!** > **Ver mapa**.

### Inclusión de un amigo en Contactos

- 1. En la bandeja de aplicaciones, toca Ciao!.
- 2. Toca el nombre de un amigo.
- 3. Toca > Agregar a Contactos.

# Envío de un mensaje a un amigo

- 1. En la bandeja de aplicaciones, toca Ciao!.
- 2. Toca el nombre de un amigo.
- 3. Toca Mensaje.

# Inicio de una ruta a la ubicación de un amigo

1. En la bandeja de aplicaciones, toca Ciao!.

- 2. Toca el nombre de un amigo.
- 3. Toca Ir.

### Eliminación de una invitación

- 1. En la bandeja de aplicaciones, toca Ciao!.
- 2. Toca el nombre de un amigo invitado.
- 3. Toca Anular invitación.

### Eliminación de un amigo

- 1. En la bandeja de aplicaciones, toca Ciao!.
- 2. Toca el nombre de un amigo.
- 3. Toca el globo de información.
- 4. Toca ≡> Borrar amigo > Sí.

# Ocultación y revelación de tu ubicación

Tu ubicación actual se ocultará a tus amigos.

Para dejar de ocultarte, toca Ciao! > > Dejar de ocultar > Dejar de ocultar.

### Visualización de redes Ciao!

- 1. En la bandeja de aplicaciones, toca Ciao!.
- 2. Toca  $\blacksquare$  > Privacidad >  $\blacksquare$  > Redes.

### Desactivación de Ciao!

- 1. En la bandeja de aplicaciones, toca Ciao!.

Se borrarán todos los datos de Ciao! almacenados en el dispositivo. No se enviarán más actualizaciones sobre tu posición.

Para activar Ciao!, debes conectarte a Ciao! de nuevo.

## Navegación en Internet

- 1. En la bandeja de aplicaciones, toca Navegador.
- 2. Toca la barra de dirección URL.
- Introduce un término de búsqueda o una URL y toca Ir.

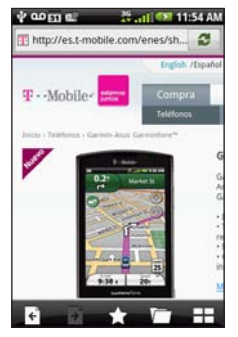

## Uso del navegador

- Toca para actualizar la página Web actual.
- Toca para dejar de cargar la página Web.
- Toca la pantalla y arrástrala para desplazarte por la página Web.
- Toca dos puntos que se encuentren cerca del centro de la página y arrastra los dedos separándolos para acercar la imagen.
- Toca dos puntos que se encuentren cerca de extremos opuestos de la página y arrastra los dedos hacia el centro de la página para alejar la imagen.
- Toca los vínculos, cuadros de entrada de texto y demás elementos interactivos para activarlos.
- Mantén presionados los elementos interactivos para ver un menú de opciones adicionales.
- Toca 🗲 para volver a la página Web anterior del historial.
- Toca para pasar a la siguiente página Web del historial.
- Toca para agregar esta página Web a tus favoritos, si no se ha agregado previamente.
- Toca para eliminar esta página Web de tus favoritos, si ya se ha agregado.
- Toca para ver una lista de sitios Web visitados recientemente (1), sitios Web favoritos (1) y sitios Web más visitados (2).
- Toca para ver otras ventanas del navegador activas.

- Toca 🗖 para usar las siguientes opciones:
  - Toca Ir a URL para introducir una URL.
  - Toca Actualizar para actualizar la página Web.
  - Toca Compartir para enviar la URL en un mensaje de texto o de correo electrónico.
  - Toca Encontrar en la página para buscar texto en la página Web actual.
  - Toca Seleccionar texto para copiar texto de la página Web actual al portapapeles del sistema. Toca y arrastra el dedo sobre el texto que deseas copiar. Cuando levantes el dedo, el texto seleccionado se copiará al portapapeles.
  - Toca Ver descargas para ver el historial de descargas.

# Visualización de varias ventanas del navegador

Puedes abrir otra ventana del navegador para ver otra página Web sin necesidad de cerrar la que tienes activa.

- 2. Selecciona una opción:
  - Toca un sitio Web.
  - Toca la barra de dirección URL para introducir una dirección Web, lo que abre la nueva página Web.
- 4. Toca una ventana del navegador activa.

## Guardado de una página Web en Favoritos

- 1. Abre la página Web que deseas guardar.
- Toca 1.

Cuando veas una página Web que tienes guardada en tus Favoritos, el icono 😭 aparecerá en color dorado.

#### Eliminación de un sitio Web de Favoritos

- 1. Abre la página Web que deseas borrar.
- Toca <u>1</u>.

#### Apertura de una página Web de Favoritos

- En la bandeja de aplicaciones, toca Navegador > > > .
- Toca una página Web para verla en el navegador.

# Visualización del historial

- En la bandeja de aplicaciones, toca Navegador > 2 2.
- Toca una página Web para verla en el navegador.

#### Eliminación del historial de páginas Web

En la pantalla Inicio, toca ≡> Configuración > Navegador > Borrar historial > Sí.

## Cómo compartir una URL

- 1. En la bandeja de aplicaciones, toca Navegador > \_\_\_\_.
- 2. Toca una categoría.
- 3. Mantén presionada una página Web.
- 4. Toca Compartir.
- 5. Selecciona una opción para enviar la URL.

# Apertura de un sitio Web en una ventana nueva

- En la bandeja de aplicaciones, toca Navegador > .
- 2. Toca una categoría.
- 3. Mantén presionada una página Web.
- 4. Toca Abrir en otra ventana.

# Borrado de un sitio Web de una lista

- En la bandeja de aplicaciones, toca Navegador > .
- 2. Toca una categoría.
- 3. Toca 🛣.
- 4. Toca 🖸 junto a un sitio Web para eliminarlo de la lista.
- 5. Vuelve a tocar para borrar el sitio Web.
- 6. Toca Listo.

# Establecimiento de la página de inicio del navegador

- En la pantalla Inicio, toca ≡> Configuración > Navegador > Establecer página de inicio.
- 2. Introduce una URL.
- 3. Toca Aceptar.

# Descarga de archivos

- 1. En la bandeja de aplicaciones, toca Navegador.
- 2. Abre una página Web que contenga un vínculo de descarga.
- 3. Toca el vínculo de descarga.

Aparecerá el historial de descargas y una barra de progreso que indica el estado de la descarga.

**SUGERENCIA**: Mantén presionada la barra de progreso para cancelar o pausar la descarga.

- Toca y selecciona una opción, si es necesario:
  - Toca Borrar todo para borrar el historial de descargas. Con esta opción, los archivos descargados no se eliminan del dispositivo.
  - Toca **Detener todo** para detener todas las descargas en curso.

- Toca **Reanudar todo** para reanudar todas las descargas en pausa.
- Toca Cancelar todo para cancelar todas las descargas en curso. Con esta opción, las descargas ya completadas no se eliminan.
- Cuando la barra de progreso se haya completado, toca el nombre de archivo para ver el archivo descargado.

#### Visualización de descargas

- 2. Toca el archivo.

# Reproducción de música

### Tipos de archivo del reproductor de música

El reproductor de música admite los siguientes tipos de archivo:

- MP3
- MPEG4
- WMA
- AAC/AAC+/eAAC+
- WAV
- MIDI
- OGG

Todos los archivos de música compatibles con el dispositivo se muestran en el reproductor de música.

#### Información del reproductor de música

La provisión de este producto no otorga ninguna licencia ni concede ningún derecho para distribuir contenido creado con este producto mediante sistemas de transmisión que generen ganancias (terrestres, satelitales, por cable y/u otros canales de distribución), aplicaciones de transmisión de secuencias (por Internet, intranets v/u otras redes), otros sistemas de distribución de contenido (aplicaciones de audio pago o a pedido y similares) o en medios físicos (entre otros, discos compactos, discos versátiles digitales, chips semiconductores, discos duros y tarjetas de memoria). Se necesita una licencia independiente para ese fin. Para obtener más detalles, visita http://mp3licensing.com.

# Reproducción de una canción

Para poder reproducir canciones o crear listas de reproducción, primero debes transferir archivos de música al dispositivo (página 91).

- 1. En la bandeja de aplicaciones, toca **Música**.
- 2. Selecciona una opción:
  - Toca Todas las canciones.
  - Si es necesario, toca una categoría y subcategoría.

Todas las canciones de la categoría seleccionada se agregarán a la lista de reproducción actual.

3. Toca una canción.

El reproductor de música reproduce la canción seleccionada y todas las que le siguen.

## Cambio de la vista del reproductor de música

Mientras se reproduce una canción, toca los siguientes iconos para cambiar la vista del reproductor de música:

- Toca e para ver la lista de reproducción actual.
- Toca para ver la pista actual, la portada del álbum y una barra de progreso.
- Puedes tocar > Explorar biblioteca de música para buscar canciones en la biblioteca de música sin detener la reproducción.

# Acerca de las listas de reproducción

Una lista de reproducción es una lista de canciones que se puede guardar. La lista de reproducción actual se muestra en la pantalla de lista de reproducción del reproductor de música. También puedes crear y guardar listas de reproducción para escucharlas en otro momento.

# Creación de una lista de reproducción

- En la bandeja de aplicaciones, toca Música > Listas de reproducción > +.
- 2. Introduce un nombre nuevo y toca Guardar.
- 3. Toca la nueva lista de reproducción.
- 4. Toca 🛨.
- 5. Si es necesario, toca una categoría y subcategorías.
- Marca la casilla de verificación que aparece junto a cada una de las canciones que deseas agregar a la lista de reproducción.
- 7. Toca Agregar a lista.
- 8. Repite los pasos 4 a 7 para agregar otras canciones.
- 9. Toca Listo > Guardar.
- Para cambiar el orden de la lista de reproducción, toca de y arrastra una canción a una nueva posición en la lista (opcional).
- 11. Toca Guardar.

# Reproducción de una lista de reproducción

- En la bandeja de aplicaciones, toca Música > Listas de reproducción.
- 2. Toca una lista de reproducción.
- Toca una canción para iniciar la reproducción de la lista de reproducción.

### Edición de una lista de reproducción

- En la bandeja de aplicaciones, toca Música > Listas de reproducción.
- 2. Toca una lista de reproducción.
- 3. Toca E>Editar lista de reproducción.
- Selecciona una opción para editar la lista de reproducción:
  - Toca + para agregar canciones a la lista de reproducción.
  - Toca 😰 para eliminar una canción de la lista de reproducción.
  - Mantén presionado H y arrastra la canción a la nueva posición de la lista de reproducción.
- 5. Toca Guardar.

# Búsqueda en el reproductor de música

- 1. En la bandeja de aplicaciones, toca **Música**.
- 2. Toca 🔍
- Introduce el nombre de la canción, del álbum o del artista en forma total o parcial.
- 4. Toca Listo.

## Guardado de una canción como tono

- En la vista de la lista de reproducción del reproductor de música, mantén presionada la canción.
- 2. Toca Agregar a lista de tonos.

# Reproducción de secuencias de música en línea

Puedes reproducir archivos de música compatibles como una secuencia de audio en línea, o sea, sin tener que guardarlos en el dispositivo.

- 1. En la bandeja de aplicaciones, toca Navegador.
- 2. Selecciona una opción:
  - Introduce una URL.
  - Ve a una página que contenga un vínculo a un archivo de música compatible.
- 3. Toca el vínculo del archivo de música.

El reproductor de música se abre y reproduce la canción, y la URL de la canción aparece en pantalla.

# Captura y visualización de imágenes y videos

Si aún no lo has hecho, retira la película de plástico del objetivo de la cámara antes de usarla.

## Captura de una imagen

- 1. Presiona el botón de la cámara.
- Usando la pantalla como visor, dirige el objetivo de la cámara a la escena que desees fotografiar.
- Presiona el botón de la cámara hasta la mitad y mantenlo en esa posición; no muevas el dispositivo.

Al hacerlo, aparecerá un recuadro gris que titila. El dispositivo enfoca el objeto que aparece en el interior de ese recuadro. Cuando la cámara esté enfocada, el recuadro se vuelve de color verde y deja de titilar.

4. Presiona el botón de la **cámara** hasta el fondo para tomar la fotografía.

Captura y visualización de imágenes y videos

Cuando suena el obturador, se captura la foto y se muestra durante 3 segundos en la pantalla para que puedas revisarla.

- 5. Selecciona una opción:
  - Toca ① para acceder a más opciones, por ejemplo, establecer la imagen como fondo de pantalla o como una foto de contacto.
  - Toca 🖂 para compartir la imagen.
  - Toca 🕱 para borrar la imagen.
  - Toca para tomar una nueva fotografía.

SUGERENCIA: También puedes tocar ③ para tomar una fotografía.

# Captura de una magen con información de GPS

Si estás recibiendo señales del GPS, el dispositivo puede asignar una posición de GPS a la fotografía.

- 1. Presiona el botón de la cámara.
- Toca Se.

#### Captura y visualización de imágenes y videos

SUGERENCIA: Antes de tomar fotografías con información de GPS, puede que debas esperar un momento para que el dispositivo adquiera señal de satélite.

- Usando la pantalla como visor, dirige el objetivo de la cámara a la escena que desees fotografiar.
- 4. Mantén presionado el botón de la **cámara** y no muevas el dispositivo.
- Suelta el botón de la cámara para tomar la fotografía.

La fotografia se guardará cuando suene el obturador.

# Grabación de un video

- 1. Presiona el botón de la cámara.
- 2. Toca 😭 para seleccionar el modo de video.
- Usando la pantalla como visor, dirige el objetivo de la cámara a la escena que desees grabar.
- 4. Toca 🔵 para comenzar a grabar.
- 5. Toca para detener la grabación.

El video se guarda automáticamente.

SUGERENCIA: Toca 🔛 para buscar y ver el video.

# Cambio de la configuración de cámara y video

- 2. Selecciona una opción:
  - Toca Efecto de color para seleccionar un efecto de color para aplicárselo a las fotografías que tomes.
  - Toca Ajuste de iluminación para seleccionar una condición de iluminación o selecciona Automático.
  - Toca Resolución de imagen para seleccionar la resolución a la que deseas tomar las fotos. Las configuraciones altas requieren más memoria de almacenamiento para generar fotografías de mejor calidad.
  - Toca Sonido del obturador para activar o desactivar el sonido del obturador.

- Toca Revisión automática para activar o desactivar la página de revisión. La página de revisión muestra la foto brevemente tras tomarla.
- Toca **Calidad de video** para seleccionar la resolución a la que deseas grabar los videos.

**NOTA: Calidad de video** sólo puede ajustarse cuando se selecciona MP4 como **Formato de video**.

 Toca Formato de video para seleccionar el formato de video que deseas utilizar para guardar los videos.

**NOTA**: Sólo los videos 3GPP se pueden enviar como mensajes multimedia.

# Visualización de imágenes

- 1. En la bandeja de aplicaciones, toca **Galería**.
- 2. Toca una imagen.
- 3. Toca las flechas para ver otras fotos.

Captura y visualización de imágenes y videos

# Visualización de un video

- 1. En la bandeja de aplicaciones, toca Galería.
- 2. Toca un video.

Los videos se identifican con el icono 🥥.

- Toca .
- Toca la pantalla para ver los controles de reproducción.

### Visualización de una presentación

- 1. En la bandeja de aplicaciones, toca **Galería**.
- 2. Toca > Ver presentación.

# Intercambio de imágenes y videos

- 1. En la bandeja de aplicaciones, toca **Galería**.
- 2. Toca una imagen o video.
- 3. Toca 🖂
- 4. Selecciona una opción para compartir la imagen.

Captura y visualización de imágenes y videos

# Establecimiento de un fondo de pantalla

Puedes seleccionar y preparar una fotografía para utilizarla como fondo de pantalla.

- 1. En la bandeja de aplicaciones, toca Galería.
- 2. Toca una imagen.
- Toca los bordes del rectángulo y arrástralos para recortar la fotografía.
- 5. Toca Guardar.

## Edición de imágenes y videos

- 1. En la bandeja de aplicaciones, toca **Galería**.
- 2. Toca una imagen o un video.
- 3. Toca 🗖
- 4. Selecciona una opción:
  - Toca **Rotar** para girar la foto hacia la izquierda o hacia la derecha.

 Toca Cortar, toca los bordes del rectángulo y arrástralos para recortar la fotografía y, a continuación, toca Guardar.

Se crea un nuevo archivo con la imagen recortada.

 Para cambiar el nombre de un archivo, toca Más información >
 Cambiar nombre de imagen o Cambiar nombre de video.

# Asignación de una imagen a un contacto

- 1. En la bandeja de aplicaciones, toca Galería.
- 2. Toca una imagen.
- 3. Toca ≡> Establecer como > Foto de contacto.
- 4. Toca un contacto.
- Toca los bordes del cuadrado y arrástralos para recortar la fotografía.
- 6. Toca Guardar.

#### Captura y visualización de imágenes y videos

# Inicio de una ruta a una fotografía o un video

Puedes establecer una ruta a fotografías que contengan información sobre la posición de GPS (consulta la página 73).

- 1. En la bandeja de aplicaciones, toca Galería.
- 2. Toca una imagen.

## Cambio de la configuración de galería

- 2. Selecciona una opción:
  - Toca Agrupación para seleccionar el criterio para agrupar imágenes.
  - Toca Tamaño de visualización para seleccionar el tamaño de previsualización de imágenes.

- Toca Ordenar para seleccionar de qué manera se ordenarán las imágenes.
- Toca Intervalo de presentación para seleccionar el período de tiempo durante el que se muestra cada imagen de una presentación.
- Toca Transición de presentación para seleccionar el efecto de transición que se usa entre las imágenes de una presentación.
- Marca la casilla de verificación Repetir presentación para reproducir la presentación varias veces.
- Marca la casilla de verificación Orden aleatorio para mostrar las diapositivas en orden aleatorio.

# Acuerdo de licencia para usuarios finales de MPEG-4

Este producto se rige por la licencia de cartera de patentes de MPEG-4 Visual para uso personal y sin fines comerciales por parte de un consumidor a efectos de (i) codificar video según el estándar visual MPEG-4 ("video MPEG-4") y/o de (ii) descodificar video MPEG-4 que hava sido codificado por un consumidor como parte de una actividad personal y sin fines comerciales y/o que se hava obtenido de un proveedor de video que cuente con una licencia de MPEG LA para proporcionar video MPEG-4. No se otorga licencia ni se expresa de manera implícita para ningún otro uso. Puede obtenerse información adicional -incluida información relacionada con usos promocionales, internos o comerciales- e información sobre la licencia de MPEG LA. LLC. Consulta www.MPEGLA.com.

# Acuerdo de licencia para usuarios finales de AVC

Este producto se rige por la licencia de cartera de patentes de AVC para uso personal y sin fines comerciales por parte de un consumidor a efectos de (i) codificar video según el estándar visual AVC ("video AVC") y/o de (ii) descodificar video AVC que haya sido codificado por un consumidor como parte de una actividad personal y sin fines comerciales y/o que se haya obtenido de un proveedor de video que cuente con una licencia para proporcionar video AVC. No se otorga licencia ni se expresa de manera implícita para ningún otro uso. Puede obtenerse información adicional de MPEG LA, LLC. Consulta www.MPEGLA.com.

# Organización personal

Puedes sincronizar el teléfono con la computadora, tu cuenta de Google o tu cuenta de Exchange para mantener al día la bandeja de entrada, los contactos y el calendario en todas las ubicaciones (página 89).

# Uso del calendario

#### Visualización de una cita

- 1. En la bandeja de aplicaciones, toca **Calendario**.
- 2. Si es necesario, selecciona una opción:
  - Toca para ver el día de hoy. El número que aparece rodeado con un círculo corresponde al día actual del mes.
  - Toca para ver una agenda de citas programadas.
  - Toca para ver las citas para hoy.

- Toca m para seleccionar una fecha en el calendario mensual.
- Toca o para cambiar el día o el mes.
- 3. Toca una cita para ver sus detalles.

#### Creación de una cita

- 1. En la bandeja de aplicaciones, toca **Calendario**.
- 2. Toca 🔸.
- 3. Toca Asunto, introduce el asunto y toca Listo.
- 4. Toca **Ubicación** y selecciona una opción para introducir una ubicación:
  - Introduce la dirección completa o el nombre de la ubicación y toca Listo.
  - Toca Agregar ubicación, toca la ubicación en el mapa y toca Seleccionar esta ubicación > Listo.
  - Toca Agregar ubicación, toca Q, encuentra la ubicación y toca Seleccionar esta ubicación > Listo.

#### Organización personal

- 5. Selecciona la duración de la cita:
  - Selecciona una hora de inicio y una hora de finalización.
  - Marca la casilla de verificación Todo el día para crear una cita que dure todo el día.
- Toca Recordatorio, selecciona una hora para el recordatorio y toca Guardar, si es necesario.
- Toca Repetir, selecciona la frecuencia de repetición de la cita y toca Guardar, si es necesario.
- Toca Calendario para seleccionar un calendario, si tienes más de un calendario en el dispositivo.
- 9. Toca **Nota** para hacer anotaciones sobre la cita (opcional).
- 10. Toca **Invitaciones** para invitar a otras personas a la cita, si es necesario.

Si usas una cuenta de Google o de Exchange ActiveSync, puedes enviar invitaciones.

11. Toca Guardar.

#### Inicio de una ruta a una cita

Si la cita contiene información de ubicación, puedes iniciar una ruta a la ubicación.

- 1. En la bandeja de aplicaciones, toca **Calendario**.
- 2. Toca la cita.
- 3. Toca ⊕ > Ir.

## Visualización de un documento

Puedes ver los siguientes tipos de documentos con el visor de documentos: Microsoft® Word, Excel®, PowerPoint®, Adobe® PDF, HTML y archivos de texto sin formato. Para obtener más información sobre cómo transferir archivos, consulta la página 91.

1. En la bandeja de aplicaciones, toca Visor de documentos.

SUGERENCIA: Para mostrar archivos de un determinado tipo, toca ⊟> Mostrar por tipo de archivo y toca un tipo de archivo.

2. Toca el documento.

NOTA: También puedes ver documentos que se hayan incluido como adjuntos de un mensaje de correo electrónico o como vínculos de una página Web.

- 3. Realiza cualquiera de las siguientes acciones:
  - Toca o para avanzar o retroceder una página.
  - Toca **Página** e introduce un número de página.
  - Toca dos puntos que se encuentren cerca del centro de la página y arrastra los dedos separándolos para acercar la imagen.
  - Toca dos puntos que se encuentren cerca de extremos opuestos de la página y arrastra los dedos hacia el centro de la página para alejar la imagen.

- Toca ≡> Buscar para buscar en el documento.
- Toca > Rotar para girar el documento 90° en el sentido de las agujas del reloj.

#### Búsqueda en un documento

- 1. Abre el documento en el Visor de documentos (consulta la página 80).
- 2. Toca  $\blacksquare$  > Buscar.
- 3. Introduce un término de búsqueda.
- 4. Toca 🔍.
- Toca o para buscar la siguiente o la anterior aparición del término.
- 6. Toca 🖸 para cerrar la barra de búsqueda.

## Consulta del pronóstico del tiempo

Este servicio no está disponible en todas las zonas. Se necesita una conexión de datos para utilizar esta función. Se aplicarán las tarifas habituales por utilización de datos.

**SUGERENCIA**: Para cambiar las unidades de medida, consulta la página 108.

1. En la bandeja de aplicaciones, toca El tiempo.

Se muestran las condiciones meteorológicas locales del momento y un pronóstico para los próximos seis días.

2. Toca un día para ver un pronóstico detallado para ese día.

# Visualización del pronóstico en otras ciudades

- 1. En la bandeja de aplicaciones, toca El tiempo > ⊟ > Editar ciudades favoritas > Agregar ciudad.
- 2. Introduce el nombre de una ciudad.
- 3. Toca Listo.
- 4. Toca la ciudad.
- 5. Toca Listo.
- 6. Toca o para ver el pronóstico en las ciudades favoritas.

# Uso del reloj

Para obtener información sobre cómo cambiar la hora o el huso horario manualmente, consulta la página 107.

#### Adición de ciudades a la lista de horas

- En la bandeja de aplicaciones, toca Reloj > ○ →.
- Introduce todo el nombre de una ciudad o parte de él.
- 3. Toca Listo.
- 4. Toca la ciudad.

### Configuración de alarmas

- En la bandeja de aplicaciones, toca Reloj > ▲ > Agregar nueva alarma.
- 2. Toca Mensaje de alarma, ingresa un mensaje para la alarma y toca Aceptar.
- 3. Toca **Iniciar**, selecciona una hora para la alarma y toca **Listo**.
- Si es necesario, toca Repetir, selecciona con qué frecuencia deseas que se repita la alarma y toca Aceptar.
- 5. Marca la casilla de verificación Activada.
- 6. Toca **Timbre**, toca un tono para seleccionarlo y luego toca **Listo** (opcional).
- 7. Toca Guardar.

#### Administración de alarmas

- Marca la casilla de verificación que se encuentra junto a la alarma para activarla o quita la marca para desactivarla.
- Para borrar una alarma, toca la alarma y luego toca ■> Borrar alarma.
- Cuando suene la alarma, toca **Repet.** alarma si deseas que la alarma vuelva a sonar a los 10 minutos o toca **Descartar**.

### Uso del cronómetro

- En la bandeja de aplicaciones, toca Reloj > .
- 2. Toca Iniciar para empezar a cronometrar.
- 3. Toca **Vuelta** para registrar el tiempo de la vuelta y el tiempo del intervalo (opcional).
- 4. Toca Detener para detener el cronómetro.
- 5. Toca los tiempos de **vuelta** y de **intervalo** para ver detalles (opcional).
- 6. Toca **Restablecer** para poner a cero los tiempos (opcional).

#### Organización personal

#### Visualización del mapamundi

 En la bandeja de aplicaciones, toca Reloj > .

El globo terráqueo muestra en qué zonas del planeta es de día y en qué zonas es de noche.

- 2. Realiza cualquiera de las siguientes acciones:
  - Toca el globo terráqueo y arrástralo para cambiar la velocidad o el sentido de giro.
  - Toca el globo terráqueo para detener el giro.
    - Cuando se haya detenido el globo terráqueo, vuelve a tocarlo para ver una vista de mapa plano.
    - Toca el mapa para cambiar de nuevo a la vista mundial.

# Uso del conversor

#### Conversión de unidades

- 1. En la bandeja de aplicaciones, toca **Conversor**.
- 2. Toca el botón situado junto a Conversión.
- 3. Toca el tipo de conversión que desees.
- 4. Toca Listo.
- 5. Toca una unidad de medida.
- 6. Toca el tipo de unidad.
- 7. Toca Listo.
- 8. Toca un número.
- 9. Introduce el número de unidades que desees convertir.
- 10. Toca Listo.

SUGERENCIA: Para borrar el número de unidades, toca  $\blacksquare$  > Borrar.

#### Conversión de monedas

- 1. En la bandeja de aplicaciones, toca **Conversor**.
- 2. Toca el botón situado junto a Conversión.
- 3. Toca Moneda > Listo.
- 4. Toca un botón de moneda.

SUGERENCIA: Toca la ficha y arrástrala para desplazarte rápidamente por las monedas.

- 5. Toca una moneda.
- 6. Toca Listo.
- 7. Toca la cantidad que aparece bajo la moneda que desees convertir.
- 8. Introduce la cantidad.
- 9. Toca Listo.

# Actualización de tipos de cambio de moneda

Se necesita una conexión de datos para utilizar esta función.

- 1. En la bandeja de aplicaciones, toca **Conversor**.
- 2. Toca el botón situado junto a Conversión.
- 3. Toca Moneda > Listo > Actualizar.

# Establecimiento manual de tipos de cambio de moneda

- 1. En la bandeja de aplicaciones, toca **Conversor**.
- 2. Toca el botón situado junto a Conversión.
- 3. Toca Moneda > Listo.
- 4. Toca un botón de moneda.
- 5. Toca la moneda para la que deseas establecer el tipo de cambio y después toca **Listo**.

#### Organización personal

- Repite el paso 5 para establecer la otra moneda, si es necesario.
- 7. Toca > Personalización.
- Toca una ficha de conversión para cambiar el modo de conversión de las monedas.
- 9. Toca un tipo de cambio.
- 10. Introduce un nuevo tipo de cambio y toca Listo.

## Comprobación del estado de vuelos

Se necesita una conexión de datos para utilizar esta función. Se aplicarán las tarifas habituales por utilización de datos.

- 1. En la bandeja de aplicaciones, toca **Estado de vuelos**.
- 2. Realiza una búsqueda:
  - Toca Ubicación actual para buscar vuelos en aeropuertos próximos a tu ubicación actual.

• Toca **Otra ciudad** para buscar vuelos en aeropuertos que estén próximos a la ciudad que selecciones.

Aparecerá una lista de aeropuertos. Los aeropuertos más importantes aparecen en primer lugar y el resto de aeropuertos se ordenan por distancia.

3. Toca un aeropuerto.

SUGERENCIA: Toca 🛞 para ver el aeropuerto en el mapa.

- 4. Selecciona una opción.
- 5. Toca un vuelo.

# Búsqueda de horarios de cine

Este servicio no está disponible en todas las zonas. Se necesita una conexión de datos para utilizar esta función. Se aplicarán las tarifas habituales por utilización de datos.

### Búsqueda de una película por título

- 1. En la bandeja de aplicaciones, toca Horarios de cine > Películas.
- Toca las flechas o la fecha para seleccionar una fecha distinta, si es necesario.
- 3. Toca una película.
- 4. Toca Cines.
- 5. Toca un cine.
- 6. Selecciona una opción.

### Búsqueda de una película por cine

- En la bandeja de aplicaciones, toca Horarios de cine > Cines.
- 2. Toca un cine.

- Toca las flechas o la fecha para seleccionar una fecha distinta, si es necesario.
- 4. Toca una película.
- 5. Selecciona una opción.

#### Inicio de una ruta a un cine

Tras seleccionar una película y un cine, puedes crear una ruta al cine.

Toca Ir.

# Programación de una cita para una película

Tras seleccionar una película y un cine, puedes programar una cita para el horario de la función.

- 1. Toca > Recordar.
- 2. Toca un horario de cine.

# Conexión con otros dispositivos

### Sincronización del dispositivo con la computadora

Sincroniza el dispositivo con la computadora para transferir tus contactos y eventos de calendario al dispositivo.

#### Descarga e instalación de Garmin-Asus PC Sync

NOTA: El software Garmin-Asus PC Sync no es compatible con computadoras Mac<sup>®</sup>.

- 1. Visita www.garminasus.com/pcsync.
- Sigue las instrucciones que se muestran en la pantalla para descargar e instalar el software Garmin-Asus PC Sync.

#### Sincronización con la computadora

- Comprueba que hayas descargado e instalado el software Garmin-Asus PC Sync en la computadora.
- Conecta el cable mini-USB al conector de la parte inferior del dispositivo (no al soporte de sujeción).
- 3. Conecta el cable a la computadora.

A continuación, aparece la página USB conectado en la pantalla del dispositivo.

**NOTA**: Si no se abre la página USB conectado, abre la barra Notificación y toca **USB conectado**.

4. Toca Sincronización.

Tus contactos, eventos de calendario y tareas de Microsoft Outlook<sup>®</sup> se sincronizarán con la lista de contactos y el calendario del dispositivo.

## Sincronización del dispositivo con un servidor de Exchange

Puedes sincronizar tus contactos, calendario y correo electrónico con una cuenta de Exchange ActiveSync. Para poder utilizar esta función, debes disponer de una conexión de datos. Ponte en contacto con el administrador de la red para obtener la información necesaria de tu red.

Para obtener más información sobre la configuración de una cuenta de Exchange ActiveSync, consulta la página 57.

Puedes seleccionar los tipos de datos que se sincronizarán (correo electrónico, contactos y calendario) y la manera en que el dispositivo sincronizará esos datos (página 105).

## Sincronización con una cuenta de Google™

Puedes sincronizar los datos de la cuenta de Google con el calendario, los contactos y los servicios de Google para móviles.

- En la pantalla Inicio, toca ≡> Configuración > Cuentas y sincronización > Agregar nueva cuenta > Siguiente.
- 2. Selecciona una opción:
  - Toca Iniciar sesión para iniciar sesión en una cuenta de Google existente. Introduce tu nombre de usuario y contraseña, y toca Iniciar sesión.
  - Toca **Crear** para crear una nueva cuenta de Google. Sigue las instrucciones en pantalla.
- 3. Selecciona los tipos de datos que deseas sincronizar.

Los datos de tu cuenta de Google se sincronizarán automáticamente con las aplicaciones del dispositivo. Borrado de una cuenta de Google En la pantalla Inicio, toca ⊟ > Configuración > Cuentas y sincronización > Google > Eliminar cuenta.

## Uso de la tecnología Bluetooth

Utiliza la tecnología inalámbrica Bluetooth para conectarte con otros dispositivos en forma inalámbrica.

## Activación de Bluetooth

- En la pantalla Inicio, toca ≡> Configuración > Administrador inalámbrico > Bluetooth.
- 2. Marca la casilla de verificación que aparece junto a **Bluetooth**.

### Vinculación con un dispositivo

Puedes conectarte de manera inalámbrica con otro dispositivo mediante la tecnología Bluetooth.

 Configura el dispositivo con el que deseas vincular tu teléfono en modo visible o de vinculación.

- En la pantalla Inicio, toca ≡> Configuración > Administrador inalámbrico > Bluetooth.
- 3. Marca la casilla de verificación que aparece junto a **Bluetooth**.
- 4. Marca la casilla de verificación que aparece junto a **Visible**.
- 5. Toca Buscar dispositivos.

**NOTA**: Puede que tengas que esperar un momento hasta que aparezcan los nombres de los dispositivos.

- 6. Selecciona el dispositivo con el que deseas realizar la vinculación en la lista.
- 7. Introduce la clave del dispositivo.
- 8. Toca Aceptar.

# Conexión con un dispositivo vinculado

Antes de poder conectarte con otro dispositivo, debes vincularlo con tu dispositivo.

- En la pantalla Inicio, toca ≡> Configuración > Administrador inalámbrico > Bluetooth.
- 2. Toca un dispositivo vinculado.
- 3. Toca Conectar.

#### Cambio del nombre del dispositivo

Puedes cambiar el nombre que identifica a tu dispositivo en otros dispositivos Bluetooth.

- En la pantalla Inicio, toca ≡> Configuración > Administrador inalámbrico > Bluetooth.
- 2. Toca Nombre de dispositivo.
- 3. Introduce un nombre.
- 4. Toca Guardar.

#### Desconexión de un dispositivo

- En la pantalla Inicio, toca ≡> Configuración > Administrador inalámbrico > Bluetooth.
- 2. Toca el dispositivo.
- 3. Toca Desconectar.

El dispositivo se desconecta, pero sigue vinculado con el dispositivo.

# Eliminación de un dispositivo vinculado

- En la pantalla Inicio, toca ≡> Configuración > Administrador inalámbrico > Bluetooth.
- 2. Selecciona una opción:
  - Toca un dispositivo y toca **Desvincular**.
  - Toca > Borrar lista de dispositivos para eliminar todos los dispositivos vinculados.

# Eliminación de dispositivos vinculados

En la pantalla Inicio, toca ≡> Configuración > Administrador inalámbrico > Bluetooth > ≡> Borrar lista de dispositivos > Sí.

## Transferencia de archivos

Puedes transferir al dispositivo archivos de diversos formatos, como MP3 y JPEG.

- 1. Inserta la tarjeta microSD (página 2).
- Conecta el cable mini-USB al conector de la parte inferior del dispositivo (no al soporte de sujeción).

#### Conexión con otros dispositivos

3. Conecta el cable a la computadora.

A continuación, aparece la página USB conectado.

4. Toca Transferencia de archivos.

**NOTA**: Si no se abre la página USB conectado, abre la barra Notificación y toca **USB conectado**.

Aparecerán dos unidades adicionales en la lista de unidades de la computadora. Una es la memoria interna del dispositivo. La otra es la tarjeta de memoria.

 Copia y pega los archivos que deseas transferir a las carpetas correspondientes de las nuevas unidades.

#### Acerca del modo de transferencia de archivos

#### AVISO

Si no estás seguro de la función de un archivo, no lo elimines. La memoria del dispositivo contiene archivos de sistema importantes que no se deben eliminar. Ten especial cuidado con los archivos de las carpetas que contienen el nombre "Garmin". El modo de transferencia de archivos también se conoce como modo de almacenamiento masivo USB. Utiliza el modo de transferencia de archivos para agregar archivos al dispositivo. No es necesario que se instale Garmin-Asus PC Sync en la computadora para utilizar el modo de transferencia de archivos.

# Acerca de los tipos de archivo de imagen y video

El dispositivo admite los siguientes tipos de archivo:

- Imagen: JPEG, PNG, BMP, GIF
- Video: 3GP, WMV, MP4

# Acerca de Wi-Fi

Puedes acceder a Internet mediante una conexión Wi-Fi. Debes encontrarte en una zona con cobertura Wi-Fi (zona inalámbrica Wi-Fi) para utilizar la función Wi-Fi.

### Conexión a una red Wi-Fi

 En la pantalla Inicio, toca ≡> Configuración > Administrador inalámbrico > Wi-Fi.

Conexión con otros dispositivos

2. Marca la casilla de verificación que aparece junto a Wi-Fi.

El dispositivo busca las redes Wi-Fi.

- 3. Si es necesario, toca Buscar redes Wi-Fi.
- 4. Toca una red.
- 5. Si es necesario, introduce la clave de cifrado de la red.
- 6. Toca Conectar.
- Si es necesario, introduce tu nombre de usuario y contraseña.

#### Adición de una red

Puedes agregar redes no emisoras u otras redes que el dispositivo no detecte automáticamente.

- En la pantalla Inicio, toca ≡> Configuración > Administrador inalámbrico > Wi-Fi.
- 2. Marca la casilla de verificación que aparece junto a Wi-Fi.
- 3. Toca 🛨 junto a Agregar red Wi-Fi.

- 4. Toca el campo que aparece debajo de **SSID de red**.
- 5. Introduce el SSID de la red y toca Listo.
- 6. Toca el campo que aparece debajo de **Seguridad**.
- 7. Toca un tipo de seguridad.
- 8. Introduce una contraseña y toca Listo.
- 9. Toca Guardar.

#### Eliminación de una red recordada

Una vez que te has conectado a una red Wi-Fi, el dispositivo recuerda la red para poder utilizarla en el futuro. Las redes recordadas aparecen en la lista de redes incluso cuando no es posible conectarse a ellas.

- En la pantalla Inicio, toca ≡> Configuración > Administrador inalámbrico > Wi-Fi.
- 2. Toca la red.
- 3. Toca Olvidar.

#### Personalización del dispositivo

# Personalización del dispositivo

# Administrador inalámbrico

En la pantalla Inicio, toca **> Configura**ción > Administrador inalámbrico.

- Modo avión: Consulta la página 23.
- Wi-Fi: Consulta la página 92.
- **Datos**: Consulta la información que se presenta a continuación.

**NOTA**: Cuando la conexión de datos está **activada**, se aplican cargos.

- Bluetooth: Consulta la página 90.
- VPN: Permite configurar y conectarse a una red privada virtual (VPN). Ponte en contacto con el administrador de la red para obtener la información necesaria.

# Configuración de la conexión de datos

#### AVISO

Puede que tu operador te cobre una tarifa adicional por utilizar la conexión de datos en roaming.

#### En la pantalla Inicio, toca $\blacksquare >$ Configuración > Administrador inalámbrico > Datos.

• Conexión de datos: Activa la conexión de datos.

**NOTA**: Cuando la conexión de datos está **activada**, se aplican cargos.

• Roaming de datos: Habilita la conexión de datos en roaming.

**NOTA**: Puede que tu operador te cobre una tarifa adicional por utilizar la conexión de datos en roaming.

 Internet compartido: Permite compartir la conexión de datos con la computadora cuando ésta está conectada al dispositivo mediante el cable USB.

- **Preferencias de red**: Permite seleccionar el tipo de red preferido.
- Nombres de puntos de acceso: Muestra los puntos de acceso del servicio de datos conectado.

# Configuración de audio

En la pantalla Inicio, toca  $\blacksquare >$  Configuración > Audio y pantalla.

- Niveles de volumen: Permite ajustar los niveles de volumen de cada salida.
- **Tonos**: Permite seleccionar el tono para las llamadas entrantes.
- Notificaciones: Establece el tono para las notificaciones, como los mensajes de texto.
- Estilo de tono: Permite cambiar el estilo de tono a modo Sólo tono, Sólo vibración, Tono + vibración o Silencio.
- Tono de discado audible: Reproduce un tono cuando marcas un número.

- Selección audible: Reproduce un tono cuando tocas la pantalla.
- Respuesta háptica: Configura al dispositivo para que vibre cuando se tocan ciertos botones de software.
- Notificaciones de tarjeta SD: Configura al dispositivo para que vibre cuando se retira la tarjeta de memoria.

# Configuración de la pantalla

En la pantalla Inicio, toca  $\equiv$  > Configuración > Audio y pantalla.

 Brillo: Permite cambiar el brillo de la pantalla. Si se reduce el brillo, puede prolongarse la duración de la batería. La opción Brillo automático modifica el brillo en función de la luz ambiental.

#### Personalización del dispositivo

- Modo de color: Permite establecer un fondo claro (Día) o un fondo oscuro (Noche), o alternar automáticamente entre los dos en función de la hora de salida y puesta del sol de tu ubicación actual (Automático).
- Desconexión de pantalla: Permite establecer el modo en el que la pantalla se apaga automáticamente si el dispositivo permanece inactivo durante un determinado período de tiempo.
- Orientación: Permite al teléfono girar la pantalla cuando se gira el dispositivo.
- Animación: Permite activar las animaciones cuando cierras o abres ventanas.
- Captura de pantalla: Permite capturar una imagen de la pantalla del dispositivo.

#### Toma de una captura de pantalla

- En la pantalla Inicio, toca > Configuración > Audio y pantalla > Captura de pantalla.
- 2. Presiona el botón de la **cámara** para capturar una imagen de la pantalla.

Las capturas de pantalla se guardan en la carpeta "Captura de pantalla" del dispositivo.

# Configuración del teléfono

En la pantalla Inicio, toca  $\blacksquare >$ Configuración > Teléfono.

- Llamada en espera: Consulta la página 20.
- Reenvío de llamadas: Consulta la página 23.
- Enviar identificación de llamada: Establece una preferencia para enviar tu identificación de llamada a los teléfonos de los destinatarios de tus llamadas.
- Número de buzón de voz: Establece el número para acceder al buzón de voz (por lo general, el mismo número que el del teléfono).

#### Personalización del dispositivo

- TTY: Activa el modo TTY (teletipo). Esta opción requiere el uso de un adaptador TTY (cuyo número de pieza es 010-11371-04), disponible en www.garminasus.com/a50/tty\_adapter.
- Modo audífono: Optimiza el altavoz del teléfono para su uso con audífonos.
- Números de marcado fijo: Permite configurar el dispositivo para que únicamente permita llamar a determinados números de teléfono.
- Operadores de red: Busca redes locales.

# Activación y adición de números de marcado fijo

Antes de poder cambiar la configuración de los números de marcado fijo (FDN), debes ponerte en contacto con tu operador para que te facilite el PIN de FDN correspondiente a tu tarjeta SIM.

- En la pantalla Inicio, toca ≡> Configuración > Teléfono > Números de marcado fijo > Activar NMF.
- 2. Introduce el PIN de FDN y toca Guardar.
- 3. Toca Administrar lista de FDN > => Agregar contacto.
- 4. Escribe un nombre y un número, y toca **Guardar**.
- Introduce el PIN de FDN para agregar el contacto a la lista de números de teléfono FDN.

**NOTA**: Debes introducir el PIN de FDN para desactivar los números de marcado fijo.

## Configuración de la pantalla Inicio

- Estilo de la pantalla Inicio: Cambiar el estilo de la pantalla Inicio a Inicio clásico o Inicio Breeze, que usa paneles.
- Cambiar fondo de pantalla: Consulta la página 10.

# Configuración de navegación

- Voz: Permite establecer el idioma usado para todos los mensajes y las indicaciones de voz.
- Servicio de tráfico: Activa el servicio de tráfico.
- **Modo seguro**: Impide la introducción de datos cuando el vehículo está en marcha.
- Datos en segundo plano: Permite que los Servicios conectados de Garmin accedan a datos en segundo plano.

### Cambio de la voz de navegación

- En la pantalla Inicio, toca ≡> Configuración > Navegación > Voz.
- 2. Selecciona un idioma.
- 3. Toca Aceptar.

### Apagado del Servicio de tráfico

- En la pantalla Inicio, toca ≡ > Configuración > Navegación.
- Toca la casilla de verificación Servicio de tráfico para quitar la marca de ella y desactivar el servicio de tráfico.

# Configuración de navegación en modo Automóvil y Peatón

Puedes establecer la configuración de navegación en modo de uso Automóvil (Manejando) y Peatón (A pie).

En la pantalla Inicio, toca E > Configuración > Navegación.

- Preferencia de ruta: Establece la preferencia para calcular rutas.
- Nivel de detalle: Establece el nivel de detalle del mapa. Cuanto mayor sea el nivel de detalle, más tiempo se necesitará para trazar el mapa.
- Vista del mapa: Establece la perspectiva de la página Mapa.
  - Rumbo arriba muestra el mapa en dos dimensiones (2D) con la dirección de desplazamiento en la parte superior.

- Norte arriba muestra el mapa en 2D con el norte en la parte superior.
- 3D muestra el mapa en tres dimensiones con la orientación Rumbo arriba (predeterminada).
- Elementos a evitar: Tipos de caminos y maniobras que el dispositivo debe intentar evitar al crear rutas. Sólo está disponible en el modo de uso Automóvil (Manejando).
- **Tipo de notificación**: Establece el método mediante el que se te notifica sobre las maniobras en la ruta. Disponible únicamente en el modo Peatón.
- Icono de vehículo o Icono de avatar: Cambia el icono para representar tu posición en el mapa.
- Atenuación automática Brillo: Atenúa la retroiluminación de la pantalla durante la navegación en forma automática.

• **Registro de trayecto**: Muestra en el mapa la ruta de los trayectos que realices.

# Cambio de la configuración de navegación del transporte público

La configuración de transporte público sólo está disponible cuando se cargan mapas de cityXplorer.

- En la pantalla Inicio, toca 
   Configuración > Navegación > Transporte público.
- 2. Selecciona el tipo de transporte público que te gustaría tomar.

# Desactivación de puntos de proximidad

Si cargaste puntos de proximidad en el dispositivo, tales como cámaras de seguridad y puntos de interés personalizados, puedes desactivarlos sin borrarlos.

 En la pantalla Inicio, toca ≡> Configuración > Navegación > Puntos de proximidad.

#### Personalización del dispositivo

 Quita las marcas de las casillas de verificación correspondientes a los tipos de punto de proximidad que quieres desactivar.

### Descarga de cámaras de seguridad

# A PRECAUCIÓN

Garmin y ASUS no se hacen responsables de la precisión ni de las consecuencias del uso de los puntos de interés (POI) personalizados o de las bases de datos de cámaras de seguridad.

La disponibilidad de este servicio podría estar sujeta al pago de una suscripción. Este servicio no está disponible en todas las zonas. Se necesita una conexión de datos para utilizar esta función.

- 2. Selecciona una región o varias regiones.
- 3. Toca Descargar.

#### Visualización de información del mapa

En la pantalla Inicio, toca ≡> Configuración > Navegación > ≡>

#### Info. de mapa.

Aparecerá una lista de los mapas instalados.

**NOTA**: Marca la casilla de verificación que se encuentra junto a cada mapa o quita la marca para activar o desactivar el mapa en cuestión.

# Configuración de cuentas de correo electrónico

En la pantalla Inicio, toca  $\blacksquare$  > Configuración > Correo electrónico y toca una cuenta.

- Información de la cuenta: Contiene información sobre la cuenta, como la contraseña (página 59).
- Intervalo de comprobación: Permite establecer la frecuencia de comprobación de nuevos mensajes de correo electrónico.
- Sincronización de correo electrónico en un punto en el pasado: Permite establecer el número de días de mensajes de correo electrónico pasados que deseas sincronizar.
- Sincronización de calendario de días anteriores: Permite seleccionar el número
de días de eventos de calendario pasados que deseas sincronizar.

- Notificaciones de correo electrónico: Permite establecer el modo en que se notifica la recepción de un mensaje de correo electrónico.
- Seleccionar tono de llamada
- Vibración
- Usar firma
- Firma: página 59.

# Establecimiento de la cuenta de correo electrónico predeterminada

- 2. Toca una cuenta.
- 3. Toca Listo.

## Configuración de Contactos

En la pantalla Inicio, toca  $\square$  > Configuración > Contactos.

 Organizar contactos por: Permite ordenar los contactos por nombre o apellido. • Ocultar contactos sin teléfono: Oculta los contactos que no tienen número de teléfono.

## Configuración del calendario

En la pantalla Inicio, toca **E** > **Configuración** > **Calendario**.

- Establecer hora del recordatorio predeterminada: Permite seleccionar la cantidad predeterminada de minutos de antelación con que el dispositivo debe notificarte de las citas.
- Estilo del recordatorio: Permite establecer el modo en que el dispositivo notifica una cita programada.
- Establecer tono del recordatorio: Establece el tono que notifica una cita programada.
- Establecer tiempo de repetición: Permite seleccionar la cantidad de tiempo que deseas que transcurra hasta la repetición de la alarma cuando toques la opción Repet. alarma de una notificación de calendario.
- Vibración: Permite establecer si el dispositivo vibra para notificar una cita

## Personalización del dispositivo

programada.

## Configuración de mensajes

En la pantalla Inicio, toca E > Configuración > Mensajes.

- Informes de entrega: Permite copiar o borrar mensajes SMS almacenados en la tarjeta SIM.
- Administrar mensajes de tarjeta SIM: Permite copiar o borrar mensajes SMS almacenados en la tarjeta SIM.
- SMSC: Permite cambiar el número de teléfono para el centro del servicio de mensajes de texto (SMSC), si es necesario.
- Informes de lectura: Se solicita un informe de lectura con cada mensaje MMS que envíes.
- Recup. automática: Se recuperan los mensajes MMS automáticamente cuando no estés en roaming.
- Recuperación automática en roaming: Se recuperan los mensajes MMS automáticamente cuando estés en roaming.

- Modo de creación: Se limita el tamaño y el tipo de adjuntos de los mensajes MMS a fin de garantizar la compatibilidad con todos los operadores.
- Notificaciones: Muestra una notificación en la barra de estado cada vez que recibes un mensaje.
- Seleccionar tono de llamada: Permite seleccionar un tono para que se reproduzca cuando recibas un mensaje.
- Vibración: Permite establecer el modo de vibración del dispositivo cuando recibes mensajes.
- Servicio de transmisión celular: página 56.

## Configuración del navegador

## Configuración general del navegador En la pantalla Inicio, toca $\blacksquare > Configura$ ción > Navegador.

 Establecer página de inicio: Establece la página de inicio del navegador (página 67).  Bloquear elem. emergen.: Bloquea las ventanas emergentes mientras utilizas el navegador.

- Autoajuste de pág. Web: Ajusta el tamaño de las páginas Web a la pantalla.
- Cargar imágenes: Permite ver las imágenes de las páginas Web.
- Establecer tamaño de texto: Establece el tamaño del texto que utiliza el navegador para mostrar las páginas Web.
- Habilitar JavaScript: Se permite el uso de JavaScript.
- Gestión de URL de mapas: Ajusta el modo en el que se abren las URL:
  - Activar asistencia: Permite abrir las URL de los mapas en los mapas de Garmin.
  - Establecer como predeterminado: Abre las URL de los mapas en los mapas de Garmin de manera predeterminada.

# Configuración de privacidad del navegador

En la pantalla Inicio, toca  $\blacksquare >$ Configuración >Navegador.

- Aceptar cookies
- Recordar datos: formul.
- Borrar caché
- Borrar historial
- Borrar cookies
- · Borrar datos de formulario

## Configuración de seguridad del navegador

En la pantalla Inicio, toca  $\blacksquare >$  Configuración > Navegador.

- Recordar contraseñas: Guarda los nombres de usuario y las contraseñas de los sitios Web.
- Mostrar advertencias: Muestra una advertencia cuando el navegador detecta un problema de seguridad en un sitio Web.
- Borrar contraseñas: Borra la información de contraseñas guardada.

## Configuración de búsqueda rápida

En la pantalla Inicio, toca **⊟** > **Configura**ción > **Búsqueda rápida**.

- Elementos de búsqueda: Establece lo que deseas buscar cuando utilices el widget Buscar.
- Borrar accesos directos a búsquedas: Borra los accesos directos a los resultados de búsqueda seleccionados recientemente.
- Configuración de búsqueda de Google: Cambia la configuración de búsqueda para los servicios de Google para móviles.

## Administración de aplicaciones

## AVISO

Los datos eliminados no se pueden recuperar.

 En la pantalla Inicio, toca ≡> Configuración > Administración de aplicaciones > Administrar aplicaciones. Aparecerá una lista de aplicaciones en la que se indica la cantidad de memoria que utiliza cada una de ellas.

- Toca una aplicación para ver sus detalles, como el tamaño de almacenamiento, el tamaño en caché, los valores predeterminados y los permisos.
- 4. Selecciona una o más opciones:
  - Toca Desinstalar... para eliminar la aplicación del dispositivo, si está disponible.
  - Toca Borrar datos para borrar los datos almacenados asociados con la aplicación.
  - Toca Borrar caché para borrar datos de la aplicación almacenados en caché.
  - Toca Borrar configuraciones predeterminadas para borrar los valores predeterminados de la aplicación.
  - Toca **Provocar la detención** para cerrar la aplicación.

# Cómo permitir la instalación de aplicaciones

Puedes permitir la instalación de aplicaciones desde fuera de Android™ Market.

- En la pantalla Inicio, toca ≡> Configuración > Administración de aplicaciones > Administrar aplicaciones.
- 2. Marca la casilla de verificación **Fuentes** desconocidas.

## Cambio de la configuración de Cuentas y sincronización

En la pantalla Inicio, toca 🔁 > Configuración > Cuentas y sincronización.

- Datos en segundo plano: Permite que las aplicaciones, tales como Correo electrónico, envíen y reciban datos en todo momento.
- Sincronización automática: Permite que las aplicaciones, tales como Correo electrónico, se sincronicen con el servidor en forma automática.

• Selecciona una cuenta para cambiar su configuración de sincronización.

Para obtener más información sobre la configuración de las cuentas de correo electrónico, consulta las páginas 100–101.

# Configuración de seguridad y ubicación

En la pantalla Inicio, toca **⊟** > **Configura**ción > **Seguridad y ubicación**.

- Estacionamiento guardado: Guarda el lugar donde estacionaste cuando retiras el dispositivo del soporte de montaje mientras está recibiendo alimentación.
- Usar redes inalámbricas: Determina tu ubicación mediante redes Wi-Fi y móviles.
- Usar satélites GPS: Determina tu ubicación mediante satélites GPS.

# Uso de un patrón para desbloquear la pantalla

Cuando el patrón de desbloqueo de pantalla está activado, el usuario debe introducir un patrón para desbloquear el dispositivo. Esta opción permite utilizar el dispositivo para ponerse en contacto con los servicios de emergencia sin necesidad de utilizar el patrón de desbloqueo de pantalla.

- En la pantalla Inicio, toca ≡> Configuración > Seguridad y ubicación > Conf. patrón de desbloq.
- Sigue las instrucciones que aparecen en pantalla para crear un patrón de desbloqueo.

Si olvidas el patrón, ponte en contacto con el departamento de asistencia. El dispositivo puede desbloquearse, pero al hacerlo se borrará toda la información personal. Consulta la página 109 para obtener más información.

## Bloqueo de la tarjeta SIM

Usa esta opción para que el dispositivo solicite un PIN para activar todas las funciones del dispositivo, excepto las de emergencia. Esta opción permite utilizar el dispositivo para ponerse en contacto con los servicios de emergencia sin necesidad del PIN. Puedes retirar la tarjeta SIM para usar las funciones del dispositivo con la excepción de las telefónicas.

- En la pantalla Inicio, toca ≡> Configuración > Seguridad y ubicación > Conf. bloqueo de tarj. SIM > Usar bloqueo de tarjeta SIM.
- 2. Introduce un PIN y toca Aceptar.

Si olvidas el PIN de SIM, ponte en contacto con tu operador con el fin de obtener una clave de desbloqueo personal (PUK).

# Visualización de contraseñas a medida que se escriben

- En la pantalla Inicio, toca ≡> Configuración > Seguridad y ubicación.
- 2. Marca la casilla de verificación junto a **Mostrar contraseñas**.

## Establecimiento de una contraseña de almacenamiento de credenciales

Puedes almacenar credenciales de seguridad, como contraseñas y certificados, para acceder a ellas rápidamente.

- En la pantalla Inicio, toca ∃> Configuración > Seguridad y ubicación > Establecer contraseña.
- 2. Introduce una contraseña y toca Aceptar.

Usar credenciales seguras se selecciona automáticamente.

## Cambio del idioma del texto

**NOTA:** El cambio del idioma del texto no afecta al idioma de la cartografía, como los nombres de calles o los datos introducidos por el usuario.

- 1. En la pantalla Inicio, toca ≡> Configuración > Idioma y teclado > Idioma.
- 2. Toca un idioma para todo el texto en pantalla.

## Configuración del teclado

En la pantalla Inicio, toca  $\blacksquare >$  Configuración > Idioma y teclado.

- **Completar texto**: Sugiere palabras a medida que escribes.
- Mayúsculas/minúsculas automáticas: Pone en mayúscula la primera palabra de un campo automáticamente.
- Activar teclados: Activa teclados para distintos idiomas.

## Configuración de fecha y hora

En la pantalla Inicio, toca  $\blacksquare >$  Configuración > Fecha y hora.

• Automática: Utiliza la configuración de red para la fecha y hora.

Si quitas la marca de la casilla de verificación junto a Automática, puedes acceder a las siguientes opciones:

## Personalización del dispositivo

- Establecer fecha: Permite establecer la fecha manualmente.
- **Establecer hora**: Permite establecer la hora manualmente.
- Establecer huso horario: Permite seleccionar un huso horario manualmente.
- Formato de fecha: Establece el formato de fecha.
- Formato horario: Establece el formato horario en 12 horas, 24 horas o UTC.

## Configuración de unidades

En la pantalla Inicio, toca  $\blacksquare >$ Configuración > Unidades.

- **Distancia**: Unidades de medida para distancia.
- **Temperatura**: Unidades de medida para temperatura.
- **Coordenadas**: Unidades de medida para el formato de coordenadas.

## Configuración de privacidad

En la pantalla Inicio, toca  $\blacksquare >$ Configuración >Privacidad.

**NOTA**: Para compartir tu ubicación e información, es necesario utilizar el plan de datos, por lo que entran en rigor las tarifas correspondientes.

- **Compartir con Google**: Permite que las aplicaciones de Google utilicen información de ubicación.
- Información de Servicios conectados: Permite que Garmin recopile información sobre tu velocidad, dirección y ubicación, y la comparta con socios estratégicos y proveedores de servicios para mejorar la calidad del contenido que recibe el dispositivo.

# Eliminación de todos los datos de usuario

## AVISO

Este proceso restablece todas las configuraciones a los valores iniciales de fábrica y borra todos los datos de usuario.

Se borrarán todos los elementos que hayas guardado en el dispositivo, como las ubicaciones guardadas, las fotos y los contactos.

También se eliminarán todas las aplicaciones adquiridas y descargadas, pero en teoría puedes volver a descargarlas e instalarlas.

La cartografía no se borra.

Los datos eliminados no se pueden recuperar.

En la pantalla Inicio, toca ≡> Configuración > Privacidad > Borrado general.

# Cambio de la configuración de almacenamiento

- En la pantalla Inicio, toca ≡> Configuración > Almacenamiento.
- Desplázate por la pantalla para ver el espacio total y el espacio disponible para cada tipo de almacenamiento.
- 3. Toca Almacenamiento predeterminado.
- 4. Selecciona Almacenamiento interno o Tarjeta SD.
- 5. Toca Guardar.

# Visualización de información del software

- En la pantalla Inicio, toca ≡> Configuración > Acerca del teléfono.
- 2. Toca un elemento.

Apéndice

## Apéndice

## Acerca de la señal de satélite

El icono de estado del GPS, ubicado en la esquina superior derecha de la barra de estado, indica la intensidad de la señal del GPS. Cuando por lo menos una de las líneas aparezca de color verde, significa que el dispositivo ha detectado señal de satélite. Cuantas más líneas verdes ran haya, mayor intensidad tendrá la señal del GPS. Si el dispositivo no recibe señal del GPS, aparecerá el icono

Para obtener información sobre la solución de problemas para adquirir señal de satélite, consulta la página 116.

## Visualización de información detallada sobre la señal del GPS

- En la bandeja de aplicaciones, toca ¿Dónde estoy?.
- 2. Toca el globo de información.
- 3. Toca > Información de satélite.

# Acerca de los Servicios conectados

Utiliza los Servicios conectados para buscar información relevante sobre una ubicación, por ejemplo, datos sobre tráfico, información meteorológica y estado de vuelos.

Estos servicios no están disponibles en todas las áreas. Se necesita una conexión de datos para utilizar estos servicios. Se aplicarán las tarifas habituales por utilización de datos.

Es posible que puedas disponer de servicios adicionales con una suscripción. Para obtener más información, visita www.garminasus.com.

## Información de la batería

El icono a bierra de estado, indica el estado de la batería interna. Para aumentar la precisión del indicador de batería, descarga completamente la batería y, a continuación, vuelve a cargarla en su totalidad. No desconectes el dispositivo hasta que la batería esté totalmente cargada.

# Prolongación de la autonomía de la batería

- En la pantalla Inicio, toca > Configuración > Pantalla > Desconexión de pantalla para reducir el tiempo de espera antes de desconectar la pantalla.
- No dejes el dispositivo expuesto a la luz solar directa.
- Evita la exposición durante períodos largos a temperaturas excesivas.

## Cambio de la batería

## 

No utilices un objeto afilado para retirar la batería. Los objetos afilados pueden perforar la batería, lo cual puede suponer un riesgo de incendio, quemaduras químicas, fuga de electrolitos y/o lesiones.

Utiliza sólo el tipo de batería correcto. Utilizar una batería incorrecta supone riesgo de explosión.

## AVISO

Para evitar que se pierda la configuración predeterminada, vuelve a colocar o cambia la batería antes de que transcurran cinco minutos tras quitarla del dispositivo.

Ponte en contacto con el servicio local de tratamiento de residuos para obtener información sobre cómo debes desechar correctamente la batería.

## Apéndice

Si necesitas cambiar la batería del dispositivo, utiliza una batería de ión-litio SBP-20. Para obtener información sobre cómo adquirir baterías de repuesto, visita www.garminasus.com.

## Montaje en el tablero

## AVISO

El adhesivo de montaje **permanente** es extremadamente difícil de quitar una vez pegado.

En las cajas de algunos dispositivos, se incluye un disco de montaje. Utiliza el disco de montaje incluido para montar el dispositivo en el tablero y cumplir con ciertas normas estatales y locales.

- 1. Limpia y seca la parte del tablero en la que vayas a colocar el disco.
- 2. Retira la lámina del adhesivo de la parte inferior del disco.
- 3. Coloca el disco en el tablero.

- 4. Retira la cubierta de plástico transparente de la parte superior del disco.
- 5. Coloca el soporte de montaje con ventosa sobre el disco.
- Mueve la palanca hacia abajo (hacia el disco).

# Retiro del dispositivo, el soporte de sujeción y el soporte de montaje

# Retiro del dispositivo del soporte de sujeción

- 1. Presiona hacia arriba la solapa de la parte superior del soporte de sujeción.
- 2. Inclina el dispositivo hacia delante.

# Retiro del soporte de sujeción del soporte de montaje

- 1. Gira el soporte de sujeción a la derecha o a la izquierda.
- Aplica presión hasta que el extremo esférico del soporte de montaje se libere del receptáculo del soporte de sujeción.

# Retiro del soporte de montaje con ventosa del parabrisas

- 1. Tira de la palanca del soporte de montaje con ventosa hacia ti.
- 2. Tira de la solapa de la ventosa hacia ti.

## Restablecimiento del dispositivo

## 

No utilices un objeto afilado para retirar la batería. Los objetos afilados pueden perforar la batería, lo cual puede suponer un riesgo de incendio, quemaduras químicas, fuga de electrolitos y/o lesiones.

Si el dispositivo deja de funcionar, puede que necesites restablecer el dispositivo.

- 1. Apaga el dispositivo y, a continuación, vuelve a encenderlo.
- 2. Si es necesario, extrae y vuelve a colocar la batería (consulta la página 111).

El dispositivo debería reiniciarse y funcionar con normalidad.

## Cuidado del dispositivo

- Evita que el dispositivo se caiga y no lo utilices en entornos donde haya vibraciones o golpes excesivos.
- Evita el contacto del dispositivo con el agua, ya que podría dejar de funcionar adecuadamente.
- No guardes el dispositivo en lugares en los que pueda quedar expuesto durante períodos prolongados a temperaturas extremas, ya que podría sufrir daños irreversibles.
- No utilices nunca un objeto duro o afilado para tocar la pantalla táctil, ya que ésta podría dañarse.
- Para evitar robos, no dejes el dispositivo ni el soporte de montaje a la vista cuando no los estés utilizando.
- Elimina los residuos dejados en el parabrisas por la ventosa.

## Apéndice

## Especificaciones

- **Tamaño físico (ancho × altura × prof.)**: 2,45 × 4,57 × 0,50 pulgadas
  - (62,30 × 116 × 12,75 mm)
- Peso: 5,29 onzas (150 g)
- Pantalla: 3,5 pulgadas en diagonal, 320 × 480 píxeles; pantalla HVGA con retroiluminación blanca y pantalla táctil
- Carcasa: IP51 (no resistente al agua)
- **Rango de temperaturas de funcionamiento**: De 5 °F a 104 °F (de -15 °C a 40 °C)
- Rango de temperaturas de almacenamiento: De -4 °F a 158 °F (de -20 °C a 70 °C)
- Rango de temperaturas de carga de batería: De 32 °F a 140 °F (de 0 °C a 60 °C)
- Conector: Mini-USB para alimentación, auriculares o conexión con la computadora

- **Tipo de batería**: Batería de ión-litio de 1150 mAh sustituible por el usuario
- Autonomía de la batería: 4 horas en conversación y 250 horas en espera, según el uso y la configuración
- Tiempo de carga: Aproximadamente 3 horas
- Entrada de alimentación: Entrada de CA con conector mini-USB y cargador de CA, o entrada de CC con cable de alimentación del vehículo
- Consumo: 3 W como máximo
- Receptor de GPS: De alta sensibilidad
- Tiempo de adquisición\*:
  - En caliente: < 1 seg En frío: < 38 seg Restablecimiento a valores iniciales de fábrica: < 45 seg
  - \*Tiempo medio de adquisición para un receptor estático a cielo abierto.

- Banda de frecuencia: Bandas I y IV de 3G; bandas 850, 900, 1800 y 1900 de 2G (GSM)
- Otras opciones de conectividad: Bluetooth 2.0+EDR; 802.11 b/g (Wi-Fi), mini-USB 2.0

Plataforma: Plataforma Android™

Cámara: Cámara de 3.0 megapíxeles

## Interfaz con la computadora:

Almacenamiento masivo USB con tecnología Plug-and-play

#### Almacenamiento de datos: Memoria interna y tarjeta microSD extraíble. Los datos se almacenan durante un período

indefinido.

## Apéndice

## Solución de problemas

| Problema/pregunta                                          | Solución                                                                                                    |
|------------------------------------------------------------|----------------------------------------------------------------------------------------------------|
| El dispositivo no adquiere señal de satélite.              | En la pantalla Inicio, toca 🔁 > Configuración > Seguridad y ubicación. Marca la casilla de verificación Usar satélites GPS.                                                                                                    |
|                                                            | Asegúrate de que el sistema GPS tenga tiempo suficiente para iniciarse. Es<br>posible que, cuando enciendas el sistema GPS por primera vez, éste tarde unos<br>minutos en iniciarse.                                                                                       |
| El dispositivo no se enciende.                             | Carga la batería (página 3 y página 4).                                                                                                    |
|                                                            | Cambia la batería (página 111).                                                                                                    |
| El dispositivo no se carga.                                | Cambia el fusible del cable de alimentación del vehículo.                                                                                                    |
|                                                            | Como medida de precaución en entornos con altas temperaturas, el dispositivo<br>suspenderá la carga y utilizará la batería.<br>Si el dispositivo está montado en un vehículo, retíralo del soporte de montaje y<br>colócalo en un lugar protegido de la luz solar directa. |
| No puedo realizar una<br>llamada telefónica.               | La función de llamada puede haberse suspendido debido a que la batería no tiene<br>carga suficiente. Cuando la batería no tiene carga suficiente, es posible que se<br>te solicite que desactives todas las funciones de llamada. Sin embargo, puedes<br>seguir navegando. |
|                                                            | En la pantalla Inicio, toca 🖨 > Configuración > Administrador inalámbrico.<br>Quita la marca de la casilla de verificación Modo avión.                                                                                                    |
| ¿Qué archivos son<br>necesarios y no pueden<br>eliminarse? | En modo de almacenamiento masivo, no elimines ni formatees los directorios<br>originales, como Garmin y Documents. No elimines los archivos cuya función<br>desconozcas.                                                                                                   |

| ¿Cómo puedo mejorar la<br>señal del móvil? | Sal del vehículo.                                                         |
|--------------------------------------------|---------------------------------------------------------------------------|
|                                            | Utiliza un dispositivo manos libres.                                      |
|                                            | Saca el dispositivo a un lugar al aire libre.                             |
|                                            | Acércate a una ventana para mejorar la recepción en interiores.           |
|                                            | Evita utilizarlo cerca de ventanas con una película de metal reflectante. |
|                                            | Dirígete a un lugar más elevado.                                          |
|                                            | Aleja el dispositivo de otros equipos electrónicos.                       |

## Índice

#### Símbolos

2G 95 3G 95 3GP 92

## A

accesos directos 10 actualizar mapas i software i alarma, configurar 83 almacenamiento 109 altavoz 18 aplicaciones administrar 104 archivo descargar 68 galería de medios 92 música 69 transferir 91 archivo de avuda i audífono 97

audio notificaciones 9 tono 9 volumen 6 autobús 99 ayuda en caso de emergencia 35

#### В

harra de estado 16 hatería. cargar 3 extraer 111 información 111 batería de ión-litio 111 bloquear el dispositivo 14 automáticamente 15 bloqueo de SIM 106 BMP 92 borrar historial de llamadas 22 todos los datos de usuario 109 ubicaciones encontradas recientemente 37 botones del dispositivo 6 brillo 95 brillo de la retroiluminación 95 brúiula 49 calibrar 50 buscar en el mapa 42 buscar ubicaciones 30 cambiar zona de búsqueda 32 deletrear nombre 30 dirección 36 elemento en el mapa 42 favoritos 33 navegar a un contacto 28 puntos de interés 30 últimas encontradas 37 búsqueda inversa 22 búsqueda local 37 buzón de voz 19.20

#### С

calendario 79–80 configuración 101 cámara 73 captura de pantalla 96 cámaras de seguridad 99, 100–109 captura de pantalla 96 carpetas 10

Manual del usuario: Garminfone

#### Ciao! 60-63 aceptar invitaciones 61 conectar 60 eliminar un amigo 63 estado 62 invitar 61 ocultar ubicación 63 registrar 60 visualizar amigos 62 cita agregar 79 configuración 101 guardar evento local como 38, 87 iniciar ruta a 80 como 87 compartir

programar horario de cine comentarios 108 documentos 81 imagen 73 imágenes y videos 75 tu ubicación 34 ubicación encontrada 34 URL 65.67 compartir la conexión de Internet 94

completar texto 14, 107 computadora conectar a 88 sincronizar con 88 conexión de datos compartir 94 configuración 94-96 conferencia 22, 23 configuración 94-109 configuración de pantalla 95 configuración de seguridad 105-106, 107 - 108contactos 25-29 administrar SIM 28-29 agregar 25 asignar imagen a 26, 73, 76 asignar ubicación 27 borrar 26 editar 26. 26-28 guardar 21 menú de acceso directo 26 navegar a 28 tono 27 convertir monedas 85 unidades 84

cookies 103 coordenadas 40 coordenadas geográficas 40 correo electrónico 57-59 firma 59 cronómetro 83

## D

datos de usuario, borrar 109 deletrear ubicación 30 descarga de archivos 68 Destino, panel 8 desviarse 50 dirección, buscar 36 dispositivo manos libres 15 documento buscar 81 transferir 91 visualizar 80-81 ¿Dónde estoy? 35

#### Е

el tiempo 82 enviar correo electrónico 57 mensaie de texto 53 SMS 53 tu ubicación 54 ubicación encontrada 34

enviar identificación de llamada 96 especificaciones 114 establecer imagen como fondo de pantalla 76 icono de contacto 26, 76 estacionamiento guardado 35 estado de vuelos 86 eventos locales 38 evitar cierres de caminos 50 elementos del camino 46, 99

tráfico 47

#### F

firma 59 fondo de pantalla 10, 73, 76 formato horario de 12 horas 108 fotos Panoramio 38

#### G

galería 92–93 galería de medios 92–93 geocaching 40 Google configuración de búsqueda 104 sincronizar con cuenta 89 guardado de la ubicación actual 32 guardar el dispositivo 113

#### н

hardware del dispositivo botones 6 historial 103 horarios de cine 87

#### I

idioma mensaie de texto 107-109 teclado 107-109 ignorar una llamada 19 imagen tipos de archivo 92 tomar 73 ver 75 información sobre cuidado 113 información sobre ubicación 31 cambiar método de actualización 62 Internet. Consulta navegar en Internet Internet compartido 94 ir a casa 36

#### J

JPEG 92 llamadas 18, 21, 22, 25 en espera 20, 96 finalizar 19 historial 21 opciones 18 reenviar 23, 96

#### Μ

mapa adicional i buscar 42 configuración 98-99 contornos 43 detalle 98 mover 42zoom 42 mapa digital con elevaciones 43 mapas adicionales i MapSource i marcado fijo 97 marcado limitado 97 mensaje de texto 53-59 mensajes reenviar 55 mensajes de posición 54

Manual del usuario: Garminfone

mensajes (SMS/MMS) leer 54 nuevos 53 menú de acceso directo para contactos 26 mini USB 1 MMS 53 modo de emergencia 106 modo de timbre 95 modo de vuelo 23 modo seguro 98 montar retirar del soporte de montaje 112 MP4 92

## Ν

navegación configuración 98–99 voz 98 navegar en Internet 64–68, 102 configuración 102–103 cookies 103 historial 103 icono de conexión 16 página de inicio 67 seguridad 103 notificaciones por vibración 12 para alarma 83 para citas 101 para llamada telefónica 95 para mensajes 102 para mensajes de correo electrónico 101

#### 0

odómetro 46, 50

#### Ρ

páginas blancas 39-40 pantalla bloquear 14 brillo 95 desconexión 15 orientar 12 rotar 12 usar la pantalla táctil 13 pantalla inicio carpetas 11-17 personalización 10-12 PNG 92 poner en espera una llamada telefónica 19 precios de combustible 39 presentación 75 procesador de trayecto 46, 50

#### R

realizar una llamada telefónica 18 recibir una llamada 19 reenvío de mensajes 55 registrar 60 registro de travecto 52 borrar 52 reloj 82-84, 107 configurar 107 reproducción de secuencias de música 72 reproducir música 69 responder a una llamada 19 restablecer 113 dispositivo 113 odómetro 46, 50 procesador de trayecto 46, 50 velocidad máxima 46, 50 restringir marcado 97 retirar el soporte de montaje 112 robo, formas de evitar 113 rotar pantalla 12

#### ruta

a casa 36agregar paradas 51 a la ubicación de una fotografía 77 a la ubicación de un amigo 62 a la ubicación de un amigo de Ciao! 62 al lugar de estacionamiento 35 a una cita 80 a una ubicación 31 a una ubicación encontrada 31 a un cine 87 a un contacto 28 a un evento próximo 38 desviarse 50 detención 50 editar 51 iniciar ruta a pie 48 iniciar ruta manejando 44 navegación de una ruta guardada 52 planificación 51-52 visualización de giros en 45 ruta manejando 43, 44–46, 50 configuración 98–100, 99–100 rutas a pie 99 configuración 98

## S

servicios conectados 110 actualización del convertidor de moneda 85 búsqueda de negocios locales 37 cámaras de seguridad 100 el tiempo 82 estado de vuelos 86 horarios de cine 87 páginas blancas 39 precios de combustible 39 próximos eventos 38 suscripción 110 tráfico 46 servidor de Exchange ActiveSvnc 89 silenciar 12, 18 silenciar timbre 19 silencio 12,95

sincronizar 88 con la computadora 88 con una cuenta de Google 89–90 con un servidor de Exchange 89 SMS 53–59 transmisión celular 56 software actualizar i ver información 109 soporte de sujeción 4, 5

#### Т

tarjeta SIM bloqueo 106 copiar contactos 28 instalación 2 teclado 13, 107 teclado en pantalla 13 tecnología Bluetooth 90–91 teléfono 18–24 apagar (avión) 23 teletipo 97 tipo de red 95 tipos de cambio de moneda 85

#### tono

estilo 95 guardar una canción como 72para citas 101 para correo electrónico 101 para llamadas 9, 95 para mensajes 102 para notificaciones 95 para un contacto 27 tráfico 46-52 evitar 47-52 icono 47 transferir archivos 91-92 tránsito subterráneo 99 transmisión celular 56 transporte público 98, 99 tren 99 TTY 97

## U

ubicaciones encontradas recientemente 37 ubicaciones guardadas 33 ubicación para casa 36 unidades de medida 108

#### V

velocidad máxima, restablecer 46, 50 video grabar 74, 74–78 tipos de archivo 92 vista del mapa en 2D 99 vista del mapa en 3D 99 vista mundial 43 volumen 12 VPN 94

#### W

Wi-Fi 92–93 WMV 92

#### Ζ

zoom 13, 42, 43, 64, 81

Para obtener las actualizaciones de software más recientes en forma gratuita (excluida la cartografía) a lo largo del ciclo de vida útil del dispositivo, visita www.garminasus.com.

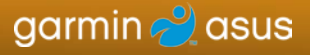

© 2010 Garmin Ltd. o sus subsidiarias y ASUSTeK Computer, Inc.

Para el modelo 01000846

Septiembre de 2010

Número de pieza 190-01171-53 Rev. A

Impreso en China